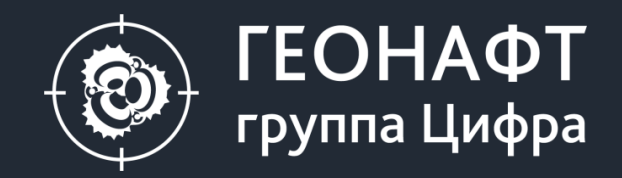

## ΠΚ ΓΕΟΗΑΦΤ 3.8

## Что нового?

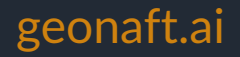

#### Что нового в Геонафт 3.8?

#### 1. Загрузчик

- Многофайловая загрузка
- Загрузка стратиграфических маркеров как для одной, так и для нескольких скважин
- Загрузка зон сразу для нескольких скважин
- 2. Отображение геонавигационного разреза в ортогональной проекции
- 3. Проекция скважин окружения на геонавигационный разрез (ортогональная проекция)
- 4. Новая структуры хранения стратиграфических маркеров для целей оптимизации и ускорения работы ПО

#### 5. Кроссплоты

- Ручное выделение точек на кроссплоте
- Построение тренда по выделенным точкам

#### 6. Контроль бурения

- Снятие момента на страгивание
- Контроль давления и ЭЦП

#### 7. Петрофизика

- Ограничение расчета по глубине (например, учет глубины башмака колонны)
- Возможность создавать несколько расчетов результирующих кривых и возвращаться к ним (можно не показывать)
- Шаг в встроенных алогритмах для расчета дискретной кривой литологии и насыщения
- Подмодуль для расчета попластовых кривых попластовая интерпретация
- Подмодуль для подготовки таблицы с РИГИС (шаблоны таблиц, импорт и экспорт)
- Экспорт/Импорт расчетных кривых как из встроенных алгоритмов, так и из калькулятора
- 8. Расчет стабильности скважины по различным траекториям
- 9. Новые функции в калькуляторе для расчета с учетом зон
- 10. Оптимизация интерфейса
- Трек добавляется справа от выделенного
- Персонализированные названия вкладок редактора данных (что за скважина, что за каротаж открыты и пр.)
- Разделение петрофизики и калькулятора. Больше нет «Петрофизического калькулятора»
- Синтетические кривые запоминать выбор кривых для сохранения

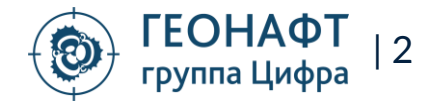

#### Загрузчик Многофайловая загрузка

Возможность пакетной загрузки данных

ПО автоматические группирует файлы по типу данных (каротаж, траектория, поверхность и пр.) и последовательно загружает каждую группу

Если программа не может автоматически определить тип данных, то для каждого файла открывается расширенный загрузчик, где пользователь сам может настроить параметры для загрузки

| 🛱 ЗАГРУЗЧИК ДАННЫХ           | x                     | ×                                                                                                    | 7117                                           |
|------------------------------|-----------------------|----------------------------------------------------------------------------------------------------|------------------------------------------------|
| Открыть файл                 | Тип данных:           | Добавить магнитное склонение 0 Неопределенное значение -9999                                                                                                    | 11112                                          |
| Краткий вид                  |                       | Единицы глубины m V Интерполировать значения                                                                                                    | ann a                                          |
|                              |                       |                                                                                                    | 11111                                          |
|                              | RNDOT                 | Трусктории                                                                                                    | () <b>( ( ( ( ( ( ( ( ( ( ( ( ( ( ( ( ( ( </b> |
| 4 ✔ ▲ 5_Pilot_F              | FACT                  |                                                                                                    | 444 <b>44</b>                                  |
| 🗸 🜾 Tpaes                    | стория                |                                                                                                    | 111111                                         |
| ⊿ <b>√</b> <u>A</u> <u>3</u> | 🗄 ЗАГРУЗЧИК ДАННЬ     | ных                                                                                                    |                                                |
| 🗸 💘 Tpae                     | Открыть файл          | Пип данных Единицы глубины m ∨ Неопределенное значение9999                                                                                                    |                                                |
|                              | Краткий вид           | Интерполировать значения                                                                                                    |                                                |
|                              | ⊿ 🗸 🛦 3               | ✓ ①                                                                                                    | 111111                                         |
|                              | 🔺 🗹 🔯 Kapo            |                                                                                                    |                                                |
|                              | • 🗹 🥓                 | E Logs ✓ Едизмерения Класскривой Подкласскривой                                                                                                    |                                                |
|                              |                       | ЦОGS-1 Класскривой Подкласскривой                                                                                                    | 11111                                          |
|                              |                       | CCUSY2     CAUSY2     CAUSY2 </th <th></th>                                                                                                    |                                                |
|                              | ✓                     | Av DTSM us/ft ♥ Acoustic ♥ Shear Slowness ♥                                                                                                    | 11111                                          |
|                              | ✓ M                   | A GR gAPI 🗸 Gamma Ray V Gamma Ray                                                                                                    | 11111                                          |
| Обработка файла (3/8) :      | ✓ ∧                   | A DTCO us/ft V Acoustic V Compressional Slowness V                                                                                                    | 1111                                           |
|                              |                       | Av     RHOB     g/cm3     ✓     Density     ✓       Bulk Density     ✓     Y     Y     Y                                                                                                    | 11111                                          |
|                              |                       | ота<br>ота загрузчик данных<br>ота                                                                                                    | ×                                              |
|                              | • ☑ ∞                 | Открыть файл Тип данных: Интерполировать значения -9999                                                                                                    |                                                |
|                              | ⊿ 🗸 ▲ 5_Hori          | оп Краткий вид                                                                                                    |                                                |
|                              | 🔺 🗹 🔯 Kapo            | арод 🗹 📑 [Horizon 3_Zmap_grid] 🗌 Инвертировать значения Z                                                                                                    |                                                |
|                              | • 🗹 🖗                 | Image: Constraint of the second second |                                                |
|                              |                       | IOBEPXHOCIV                                                                                                    |                                                |
|                              | Обработка файла (5/5) | У ■ Нагізал 4. Zmap_grid Инвертировать значения Z                                                                                                    |                                                |
|                              |                       | ✓ ■ Ногізал 7_CPS-3 grid Инвертировать значения Z                                                                                                    |                                                |
|                              |                       | V B Horizon 6 Zmap_grid Viewephyposata значения Z                                                                                                    |                                                |
|                              |                       | ✓     Indition 3_C+3-5 grid     ✓       ✓     Horizon 4_CPS-3 grid     ✓       ✓     Horizon 4_CPS-3 grid     ✓                                                                                                    |                                                |
|                              |                       | V 🕒 Horizon 5_CP5-3 grid 🛛 Инеертировать значения Z                                                                                                    |                                                |
|                              |                       | 🗹 📑 [Horizon 2_CPS-3 grid] 🗌 Инвертировать значения Z                                                                                                    |                                                |
|                              |                       | ✓     ■     Horizon 8, CPS-3 grid     Инвертировать значения Z                                                                                                    |                                                |
|                              |                       | V III Horizon 1, Zmap, grid Vieteprivposats shaveening Z<br>Horizon 1, Zmap, grid Vieteprivposats shaveening Z                                                                                                    |                                                |
|                              |                       | V 🕒 Ногізал 2. Zmap_grid 🗌 Инвертировать значения Z                                                                                                    |                                                |
|                              |                       |                                                                                                    |                                                |
|                              |                       |                                                                                                    | ]                                              |
|                              |                       | Обработка файла (15/15). C:\OTatur\GEONAFT\Data\Surface                                                                                                    | устить Закрыть                                 |
|                              |                       |                                                                                                    | 1111                                           |

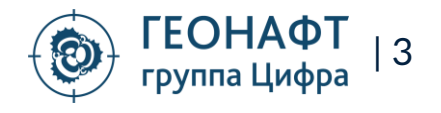

#### Загрузчик Загрузка стратиграфических маркеров и зон

Загрузка маркеров для одной скважины.

Одновременна загрузка маркеров сразу в несколько скважин. Имя скважины считывается с указанного

Одновременная загрузка зон в несколько скважин

| <ul> <li>ЗАГРУЗЧИК ДАН</li> <li>Открыть файл</li> <li>Расширенный вид</li> </ul> | ных<br>Г Тип данных: С | тратиграфия 💟 Единицы глубины 🔳                                                      |                                         |
|----------------------------------------------------------------------------------|------------------------|--------------------------------------------------------------------------------------|-----------------------------------------|
| 🗌 🙏 Скв                                                                          | ажина                  |                                                                                      |                                         |
| Скважин                                                                          | а 🔽 Маркер             |                                                                                      |                                         |
| Скважина                                                                         | Название               | MD                                                                                   |                                         |
| 3                                                                                | Horizon 1              | 736.012964876742                                                                     |                                         |
| 3                                                                                | Horizon 2              | 1078.81402724541 <b>JAIDVAKA B</b>                                                   |                                         |
| • 3                                                                              | Horizon 3              | 1415,93935495851                                                                     | 111                                     |
| 3                                                                                | Horizon 4              | 1678.45483779503                                                                     | 111                                     |
| 3                                                                                | Horizon 5              |                                                                                      | 111                                     |
| 3                                                                                | Horizon 6              | 2293.36859820928                                                                     | 111                                     |
| 3                                                                                | Horizon 7              | 2441.73276062125                                                                     | 111                                     |
| 3                                                                                | Horizon 8              | 2664.0681903637                                                                      | 11                                      |
| 10 5_Horiz                                                                       | Horizon 1              | 730.402042793786                                                                     | 11                                      |
| 1 5_Horiz                                                                        | Horizo                 |                                                                                      |                                         |
| 12 5_Horiz                                                                       | Horizo                 | <ul> <li>загузчик данных</li> </ul>                                                  |                                         |
| <sup>18</sup> 5_Horiz                                                            | Horizo                 | Открыть файл 🗹 Тип данных: Стратиграфия 🛩 Единицы глубины т 🗸                        |                                         |
| 1 5_Horiz                                                                        | Horizo                 |                                                                                      |                                         |
| 15_Horiz                                                                         | Horizo                 | Расширенный вид                                                                      |                                         |
| 5_Horiz                                                                          | Horizo                 | A SPIREFACT                                                                          |                                         |
| 5_Horiz                                                                          | Horizo                 |                                                                                      |                                         |
| 5_Pilot_FA                                                                       | CT Horizo              |                                                                                      |                                         |
| 9 5_Pilot_FA                                                                     | CT Horizo              | Mapkep V MD V                                                                        |                                         |
| 20 5_Pilot_FA                                                                    | .CT Horizo             | 1 Haseanie MD TVDSS                                                                  |                                         |
| 4 5_Pilot_FA                                                                     | CT Horizo              | 2 Horizon 1 736.012964876742 -656.482343248889                                       |                                         |
| 2 5_Pilot_FA                                                                     | CT Horizo              | 3 Horizon 2 1078.81402724541 -999.21070152176                                        |                                         |
| 2 5_Pilot_FA                                                                     | CI Horizoi             | Horizon 3 1415.93935495851 -1336.19547974046 33CDV3K3 B                              |                                         |
| 2 5_Pilot_FA                                                                     | CI Horizoi             | 5 Horizon 4 1678.454837779503 -1598.6329568873                                       |                                         |
| 2 5_Pilot_FA                                                                     | ICI Horizo             | • Horizon 5 2/2021.15/55/19169 -1940.290416/4185                                     |                                         |
|                                                                                  |                        | 2493-3605982/0928 -2213-342893335843<br>8 Horizon 7 2417327662123 - 2261737661161323 |                                         |
| Сквах                                                                            | кины 🦳                 | 9 Horizon 8 2664 DOR101367 - 2554 0836565409                                         |                                         |
|                                                                                  |                        | СКБЭЖИНА                                                                             |                                         |
| 066 + (1/                                                                        |                        | СКВалкину                                                                            |                                         |
| оораоотка фаила (1/                                                              | ny .c. (Oratur (GEON)  |                                                                                      |                                         |
|                                                                                  |                        |                                                                                      |                                         |
|                                                                                  |                        |                                                                                      |                                         |
|                                                                                  |                        |                                                                                      |                                         |
|                                                                                  |                        | Sneti                                                                                |                                         |
|                                                                                  |                        |                                                                                      |                                         |
|                                                                                  |                        | Обработка файла (1/1):C:\Ulatur\GEUNAFI\Data\Zones\Zones_1_well.xlsx                 | Загрузить Пропустить Закрыть            |
|                                                                                  | •                      |                                                                                      | /////////////////////////////////////// |

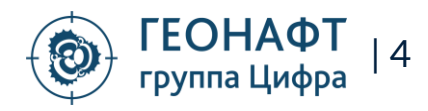

#### Геонавигация Отображение разреза в ортогональной проекции Проекция скважин окружения на разрез

Отображение разреза по заданному пользователем азимуту

Поворот проекции непосредственно в рабочем окне программы

Отображение скважин окружения на геонавигационном разрезе

P Tpar

Well\_5p

Толщина

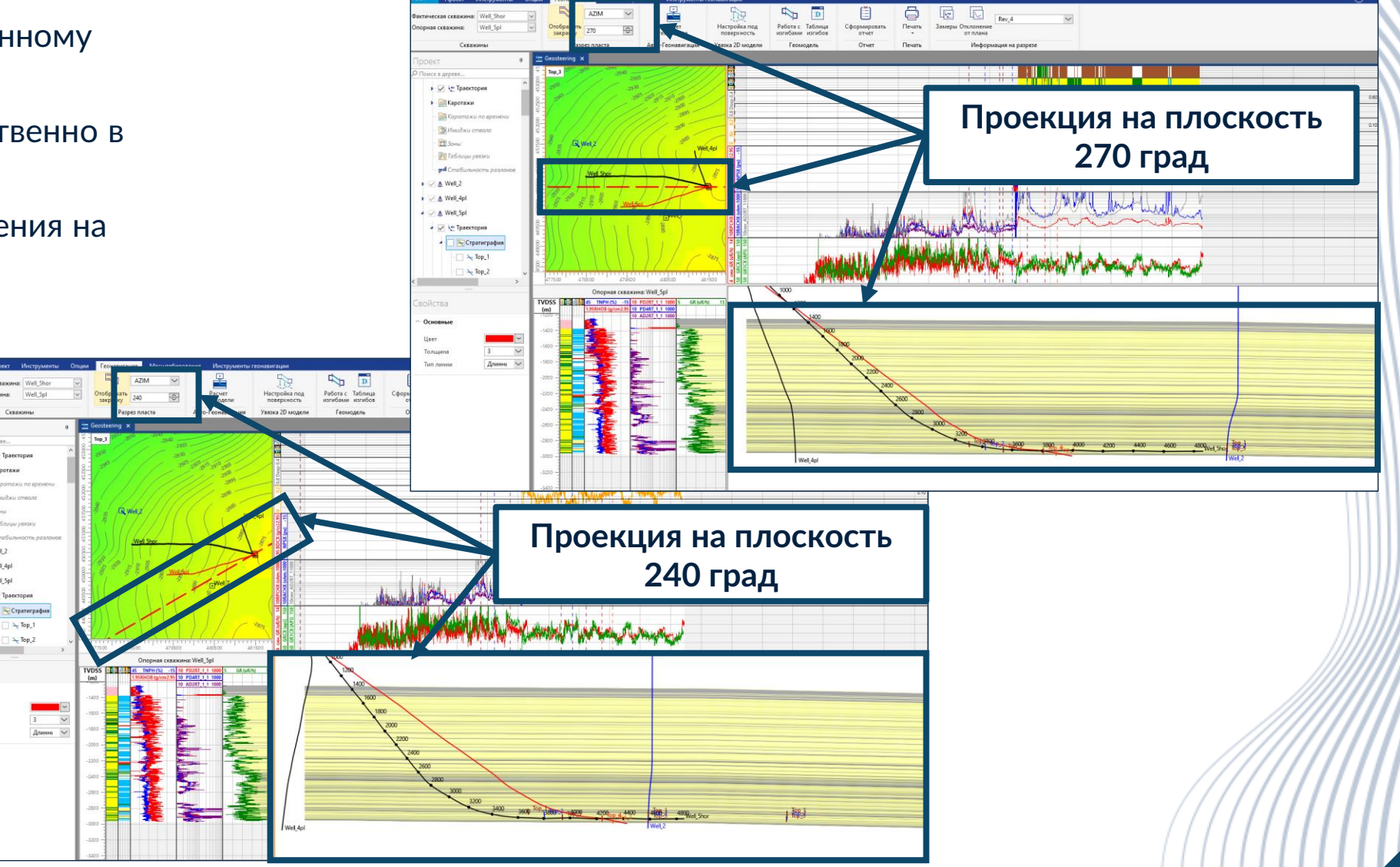

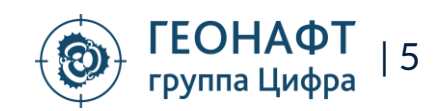

# Новая структуры хранения стратиграфических маркеров для целей оптимизации и ускорения работы ПО

#### Единая таблица хранения стратиграфический маркеров

- Синхронизация всех маркеров для ускорения работы ПО
- Экспорт маркеров в формате Excel сразу по всем скважинам
- Управление маркерами как из скважины, так и из единой папки
- Удаление маркеров, изменение свойств маркеров в одном месте

|                                                                                                   | Geosteering × 📑 Стратил | рафия 🗙  |            |                   |
|---------------------------------------------------------------------------------------------------|-------------------------|----------|------------|-------------------|
| роект *                                                                                           |                         |          |            |                   |
| Поиск в дереве                                                                                    |                         |          |            |                   |
| 🛕 Скважины                                                                                        | # Склажина              | Название | MD         | TVDSS             |
| A Well_/                                                                                          | 1 Well 2                | Top 1    | 2 881.6386 | -2853.33302842528 |
| 🖛 💘 Траектория                                                                                    | 2 Well 2                | Top 2    | 2 919.3334 | -2890.9972431237  |
| 🖌 📉 Стратиграфия                                                                                  | 3 Well_2                | Top_3    | 2 951.4122 | -2923.04874712011 |
|                                                                                                   | 4 Well_4pl              | Top_1    | 3 072.402  | -2819.23878700179 |
|                                                                                                   | 5 Well_4pl              | Top_2    | 3 108.8961 | -2855.18740938716 |
|                                                                                                   | 6 Well_4pl              | Top_3    | 3 136.1343 | -2881.99746212035 |
| — 🥆 Тор_З                                                                                         | 7 Well_4pl              | Top_4    | 3 153.4223 | -2899.03134125463 |
| - Top_4                                                                                           | 8 Well_4pl              | Top_5    | 3 177.1026 | -2922.38586930883 |
| Tan 5                                                                                             | 9 Well_5hor             | Top_1    | 3 306.1522 | -2828.2105911449  |
| lop_5                                                                                             | 10 Well_5hor            | Top_2    | 3 418.2289 | -2866.54400720286 |
|                                                                                                   | 11 Well_Shor            | Top_3    | 3 541.0112 | -2895.03574491346 |
|                                                                                                   | 12 Well_5pl             | Top_1    | 3 454.4456 | -2829.11642953051 |
| Mell+Spin                                                                                         | 13 Well_5pl             | Top_2    | 3 547.8265 | -2865.42638229196 |
|                                                                                                   | 14 Well_5pl             | Top_3    | 3 652.9005 | -2895.83691373195 |
| Контакты                                                                                          | 15 Well_5pl             | Top_4    | 3 769.9536 | -2916.34958445287 |
| п Зоны                                                                                            | 16 Well_5pl             | Top_5    | 3 855.4577 | -2942.48477452292 |
| Ториды                                                                                            | 17 Well_7               | Top_1    | 2 838.5947 | -2814.18270251863 |
| ⊱ Стратиграфия                                                                                    | 18 Well_7               | Top_2    | 2 873.1222 | -2848.70970625482 |
|                                                                                                   | 19 Well_7               | Top_3    | 2 907.1638 | -2882.75064934691 |
| top_1                                                                                             | 20 Well_7               | Top_4    | 2 934.4794 | -2910.06549306029 |
|                                                                                                   | 21 Well_7               | Top_5    | 2 956.1707 | -2931.75602317006 |
| - 🕆 Top_3                                                                                         | 22 Well+Spipi           | Top_1    | 3 454.4456 | -2829.11642953051 |
| Top 4                                                                                             | 23 Well+Spipi           | Top_2    | 3 547.8265 | -2865.42638229196 |
| Ten 6                                                                                             | 24 Well+Spipi           | Top_3    | 3 652.9005 | -2895.83691373195 |
| lop_5                                                                                             | 25 Well+Spipi           | Top_4    | 3 /09.9330 | -2910.34938443287 |
| Поверхности                                                                                       | 20 weii+spipi           | lop_2    | 5 833,4377 | -2942,48411432292 |
| Мадули<br>Мадули<br>Шаблоны<br>Рисунки<br>ВОЙСТВа<br>Основные<br>Название<br>Цеет<br>Тор_1<br>Цет |                         |          |            |                   |

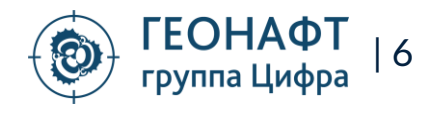

#### Кроссплоты Ручное выделение точек

Позволяет исключить некорректные замеры, точки сомнительно качества из общей зависимости:

- Возможность ручного выделения области точек
- Построение трендов по выделенным точкам
- Настройка нескольких цветов и выделение различных областей
- Построение отдельных трендов для каждой области

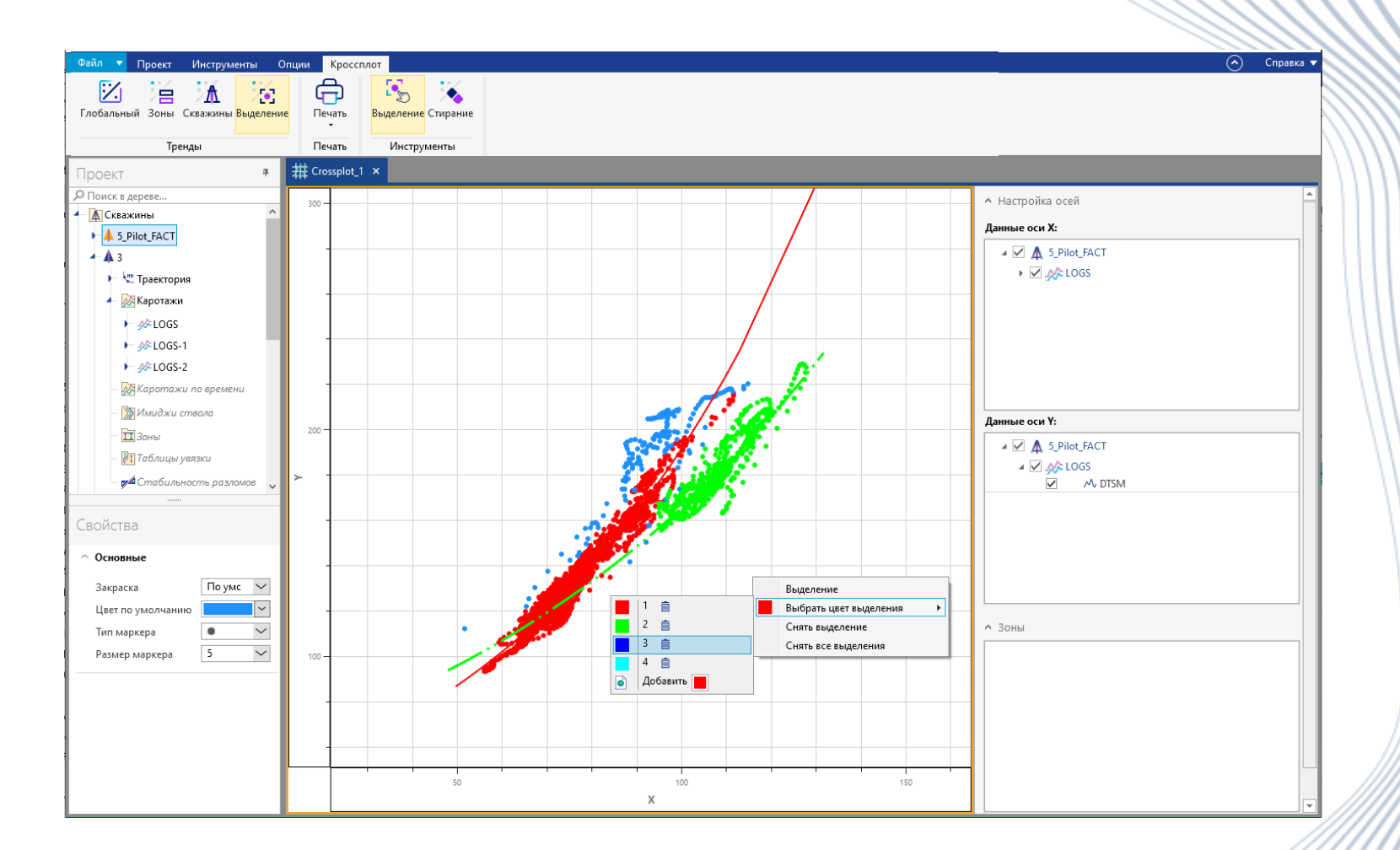

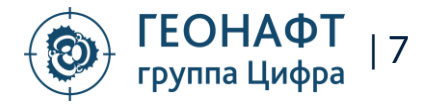

### Контроль бурения Снятие момента на страгивание

Момент на страгивание является одним из индикаторов риска дифференциального прихвата

Регистрируется при начале вращения на месте при

Постоянный контроль момента на страгивание позволяет минимизировать риски диф.прихватов

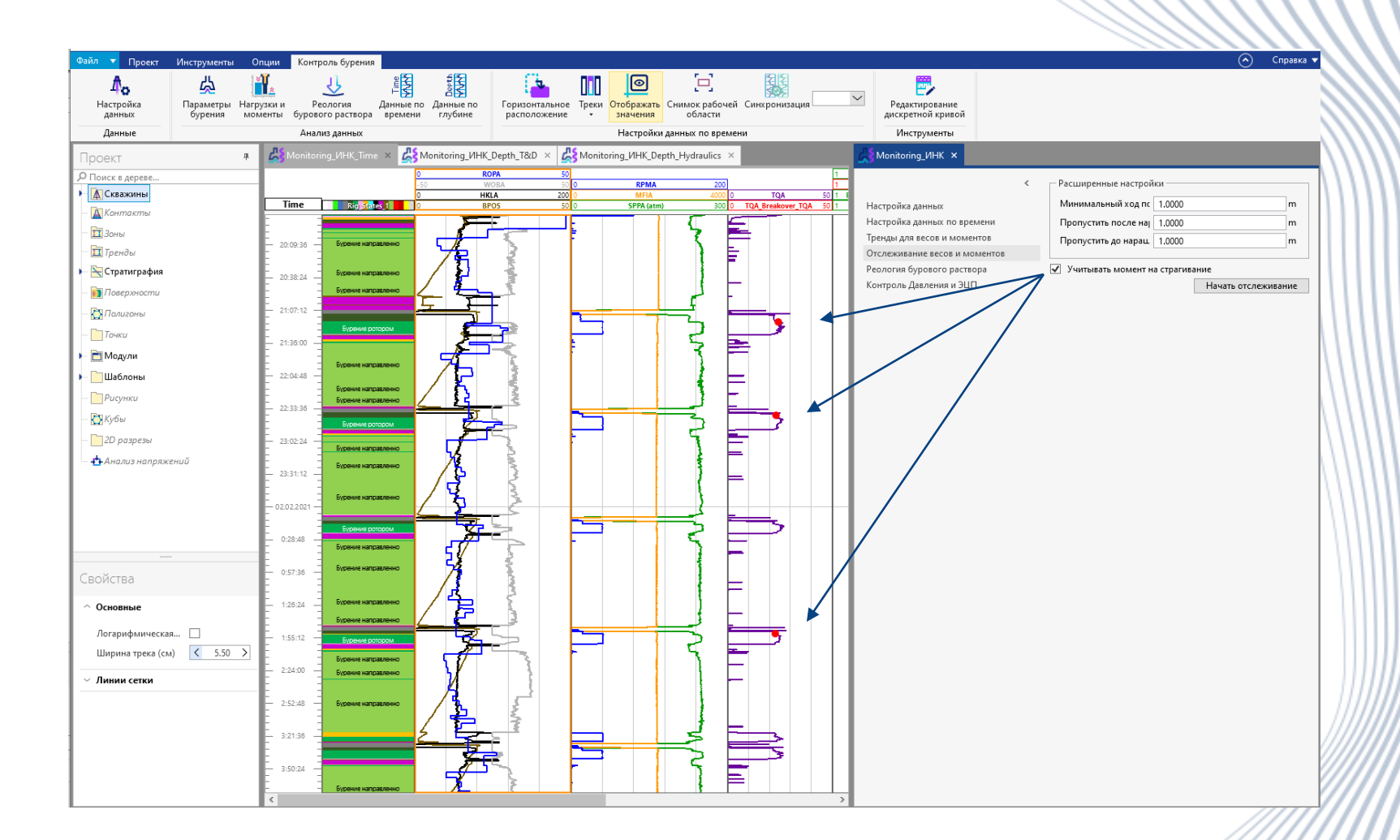

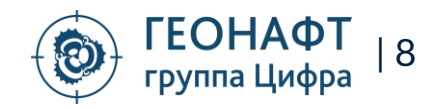

### Контроль бурения Контроль давления и ЭЦП

Расчет трендов для давления в скважине и ЭЦП

Выбор модели реологии БР

Анализ чувствительности трендов к расходу промывочной жидкости

Отслеживание давления и ЭЦП в процессе строительства скважины

| Файл 🔻 Проект                          | Инструменты С | Опции    | Контроль бурения  |                                         |                |                                                       |                   |                      |                                     |                                                                 | $\odot$        | Справка |
|----------------------------------------|---------------|----------|-------------------|-----------------------------------------|----------------|-------------------------------------------------------|-------------------|----------------------|-------------------------------------|-----------------------------------------------------------------|----------------|---------|
| A.                                     | ム             | 1        | રો                | THE NEW                                 |                | <b>.</b> 0                                            |                   | 87                   |                                     | e. = =                                                          |                |         |
| Настройка                              | Параметры Наг | узки и   | Реология Д        | анные по Данны                          | ото Треки      | Редактирование Отобража                               | ть Снимок рабочей | Редактировать        | Фильтр                              | Редактирование Границы Закраска                                 |                |         |
| данных                                 | бурения мо    | менты б  | урового раствора  | времени глуби                           | не 🝷           | дискретной кривой значени                             | области           | маркеры              | распределения •                     | зон зон зон                                                     |                |         |
| Данные                                 |               |          | Анализ данных     |                                         | Треки          | Инструменты                                           | Снимок            |                      | Трек распределения                  | Зоны                                                            |                |         |
| Проект                                 | 4             | A Star   | nitoring_UHK_Time | × 🖧 Monitoring                          | _ИНК_Depth_T&D | × 🕌 Monitoring_ИНК_Depth_I                            | Hydraulics ×      | K Monitor            | ring_ИНК ×                          |                                                                 |                |         |
| Поиск в дереве                         |               |          |                   | Давление                                |                | ЭЦП                                                   |                   |                      |                                     | < — Результирующие кривые — — — — — — — — — — — — — — — — — — — |                |         |
| 🕨 🛕 Скважины                           |               |          | 13.01.2021        | 15:30:39 - 24.02.202<br>Бурение ротором | 1 15:24:16     | 13.01.2021 15:30:39 - 24.02.2021 1<br>Бурение ротором | 5:25:16           | Настройк             | а ланных                            | Давление Pressure                                               | _XXFF atm      | $\sim$  |
| — 🛕 Контакты                           |               | MD       | Бу                | рение направлен                         | 10             | Бурение направленно                                   |                   | Настройк             | а данных по времени                 | эцп ЕСD                                                         | _XXFF g/cc     | ~       |
| — 🔟 Зоны                               |               | (m)      | 0                 | SPPA (atm)<br>Pressure_900 (atm)        | 200            | 1.2 ECD_calc_R1 (g/cc)<br>1.2 ECD 900                 | 1.5               | Тренды дл            | 1Я ВЕСОВ И МОМЕНТОВ                 |                                                                 |                |         |
| — 🔟 Тренды                             |               | -        | -                 | -                                       | 2              |                                                       |                   | Отслежив             | ание весов и моментов               | Расход раствора                                                 | 900.0000       | L/min   |
| 🕨 📉 Стратиграфия                       |               | - 3600 - |                   |                                         | 3              |                                                       |                   | Реология<br>Контроль | оурового раствора<br>Лавления и ЭШП | Чувствительность расхода раствор                                | а Шаг 100.0000 | L/min   |
| — 🛐 Поверхности                        |               | li i     |                   |                                         | 2              | 1                                                     |                   | Kompone              | Approximiter of the                 | Частота вращения                                                | 100.0000       | rpm     |
| — 🚺 Полигоны                           |               | - 3700 - |                   |                                         | 3              |                                                       |                   |                      |                                     | Механическая скорость бурения                                   | 20.0000        | m/h     |
| — 🥅 Точки                              |               | E :      |                   |                                         | 3              |                                                       |                   |                      |                                     | Плотность шлама                                                 | 2.9000         | g/cc    |
| 🕨 🛅 Модули                             |               | E :      |                   |                                         | 2              |                                                       |                   |                      |                                     | Дополнительные потери давления                                  | 20.0000        | ates    |
| 🕨 📄 Шаблоны                            |               | - 3800 - |                   |                                         | 3              |                                                       |                   |                      |                                     | Телеметрия                                                      | 10,0000        | atm     |
| Рисунки                                |               | E i      |                   |                                         |                |                                                       |                   |                      |                                     | взл/рус                                                         | 10.0000        | atm     |
| Кубы                                   |               | E R      |                   |                                         |                |                                                       |                   |                      |                                     | Наземное оборудование                                           | 10.0000        | atm     |
| 20 naznezw                             |               | - 3900 - |                   |                                         |                |                                                       |                   |                      |                                     | Шаг расчета                                                     | 100.0000       | m       |
|                                        |               |          |                   |                                         | <b>-</b>       |                                                       |                   |                      |                                     |                                                                 | Начать отслежи | вание   |
| — •••••••••••••••••••••••••••••••••••• | enuu          | - 4000 - |                   |                                         |                |                                                       |                   |                      |                                     |                                                                 |                |         |
|                                        |               | 1        |                   |                                         | {              | -8                                                    |                   |                      |                                     |                                                                 |                |         |
|                                        |               | Ŀ :      |                   |                                         | 1              |                                                       |                   |                      |                                     |                                                                 |                |         |
|                                        |               | - 4100 - |                   |                                         |                |                                                       |                   |                      |                                     |                                                                 |                |         |
|                                        |               |          |                   |                                         |                |                                                       |                   |                      |                                     |                                                                 |                |         |
| C X                                    |               |          |                   |                                         | ···· 4         | -41                                                   |                   |                      |                                     |                                                                 |                |         |
| Своиства                               |               | - 4200 - |                   |                                         |                | -1                                                    |                   |                      |                                     |                                                                 |                |         |
| Основные                               |               | : ; ;    |                   |                                         | 3              |                                                       |                   |                      |                                     |                                                                 |                |         |
| Объемная молели                        | •             | - 4300 - |                   |                                         |                |                                                       |                   |                      |                                     |                                                                 |                |         |
| Логарифмическа                         | - <u> </u>    | 1        |                   |                                         | 7              |                                                       |                   |                      |                                     |                                                                 |                |         |
| Ширина трека (см                       | a) < 6.09 >   | E i      |                   |                                         | -1             |                                                       |                   |                      |                                     |                                                                 |                |         |
|                                        |               | - 4400 - |                   |                                         |                |                                                       |                   |                      |                                     |                                                                 |                |         |
| <ul> <li>Линии сетки</li> </ul>        |               | F -      |                   |                                         | 3              |                                                       |                   |                      |                                     |                                                                 |                |         |
| <ul> <li>Трек распределе</li> </ul>    | ния           | E i      | -                 |                                         |                |                                                       |                   |                      |                                     |                                                                 |                |         |
| Отобразить леген                       | ау 🖌          | - 4500 - |                   |                                         | - 21           | · B                                                   |                   |                      |                                     |                                                                 |                |         |
| Закраска по тех. с                     |               |          |                   |                                         |                |                                                       |                   |                      |                                     |                                                                 |                |         |
| Палитра                                |               | - 4600 - |                   |                                         |                |                                                       |                   |                      |                                     |                                                                 |                |         |
|                                        |               | - 4000   | -                 |                                         |                |                                                       |                   |                      |                                     |                                                                 |                |         |

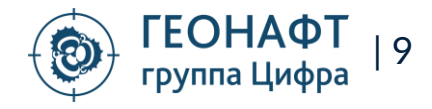

#### Петрофизика Ограничение расчета по глубине

Возможность зафиксировать начало и/или конец интерпретации

Возможность отсечь данные в колонне

Возможность выполнять расчеты в именно в стволе в фишбоне, отсекая «материнский ствол» по глубине

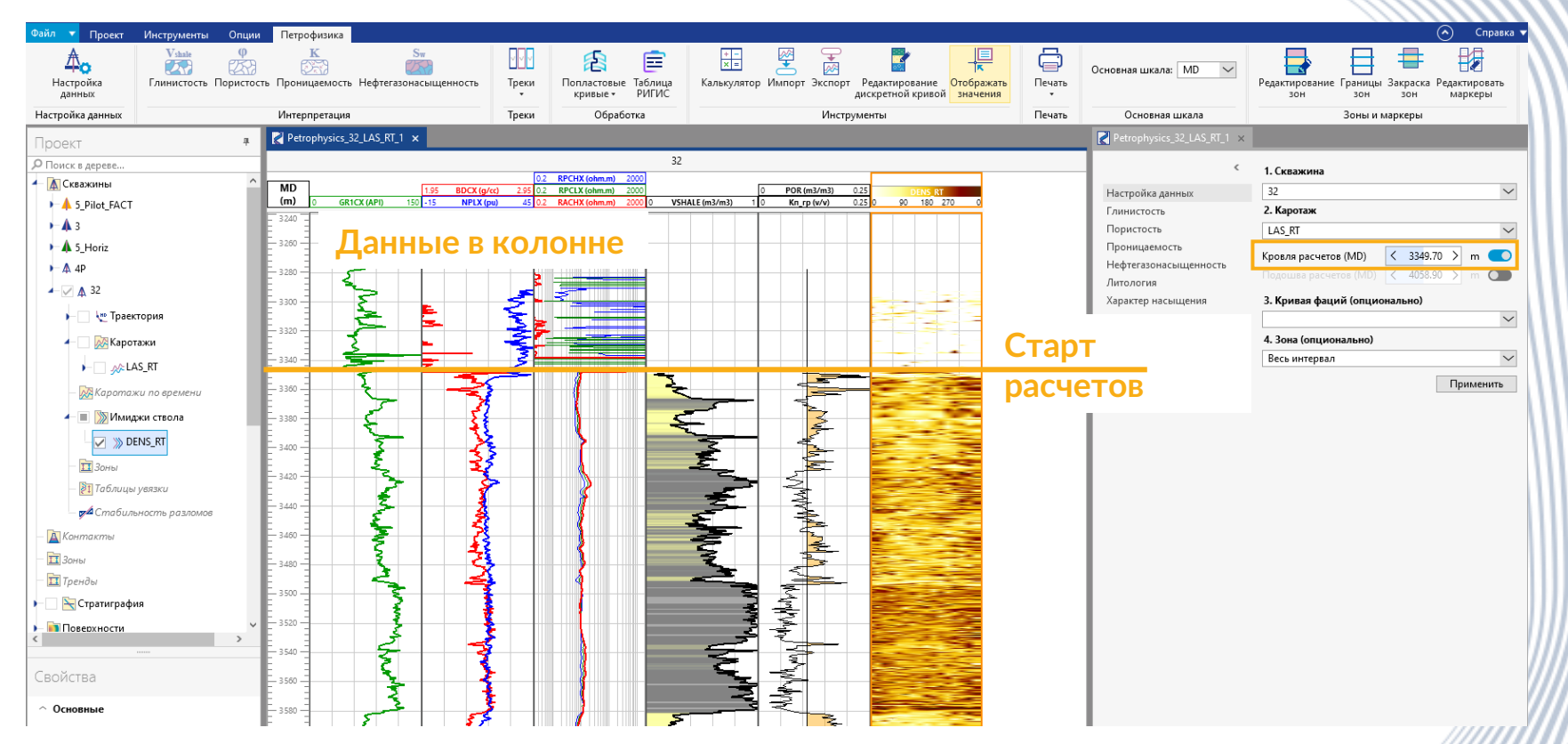

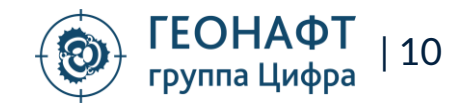

# Петрофизика Несколько различных расчетов и возврат к предыдущим настройкам

Сохраняются все настройки расчетов

Можно выполнить несколько расчетов с разными параметрами и сравнить

Можно вернуть и скорректировать любой предыдущий расчет

При экспорте/импорте серии расчетов все настройки в рабочем процессе так еже сохраняются

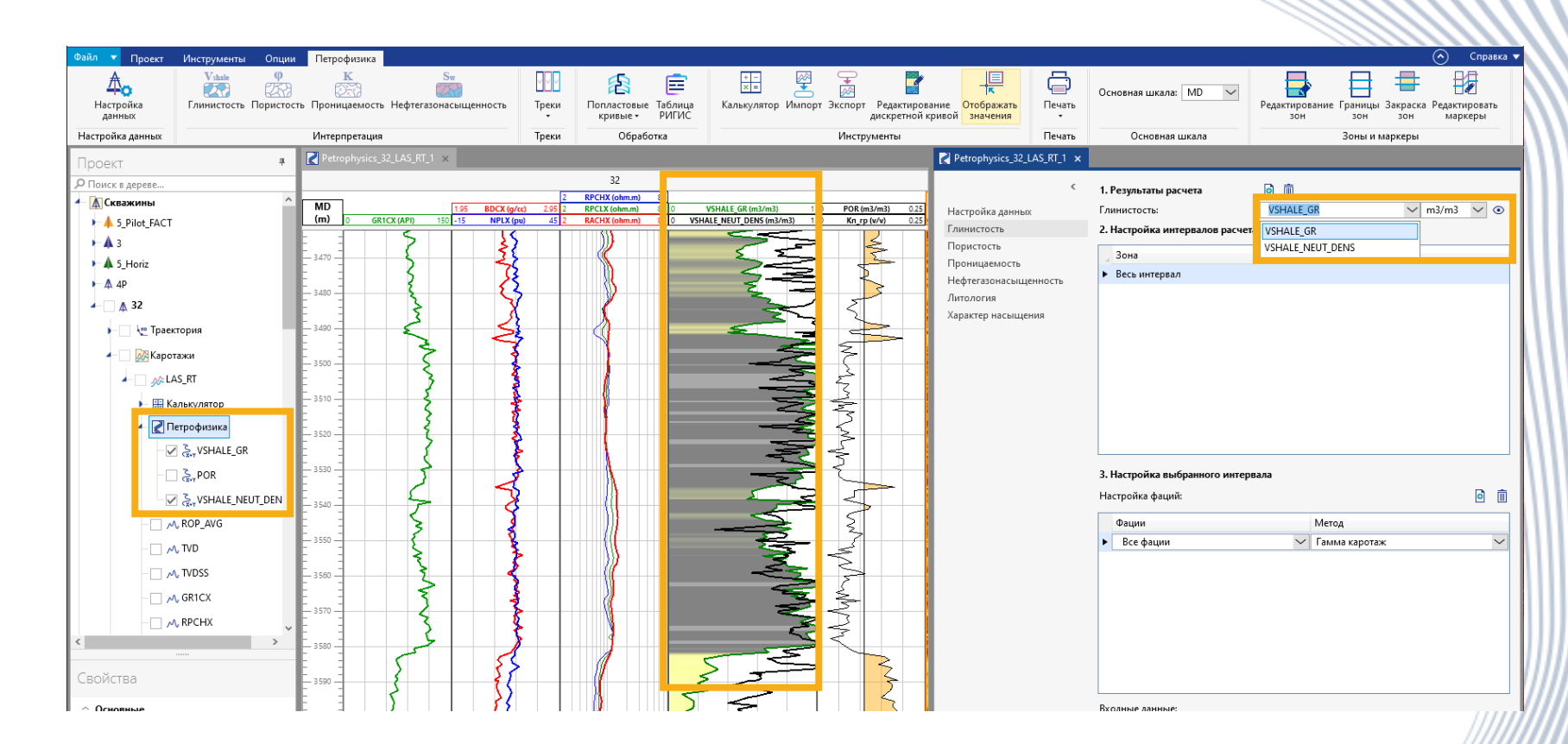

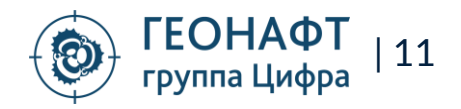

### Петрофизика Расчет дискретной кривой литологии и насыщения

Выделение литологии по пользовательским критериям

Настройка каждой фации отдельно

Комплексные условия для настройки фаций

Создание палитры литологии непосредственно внутри рабочего процесса

Возможность создания различных колонок литологии и их сравнение

Ручное редактирование созданных колонок

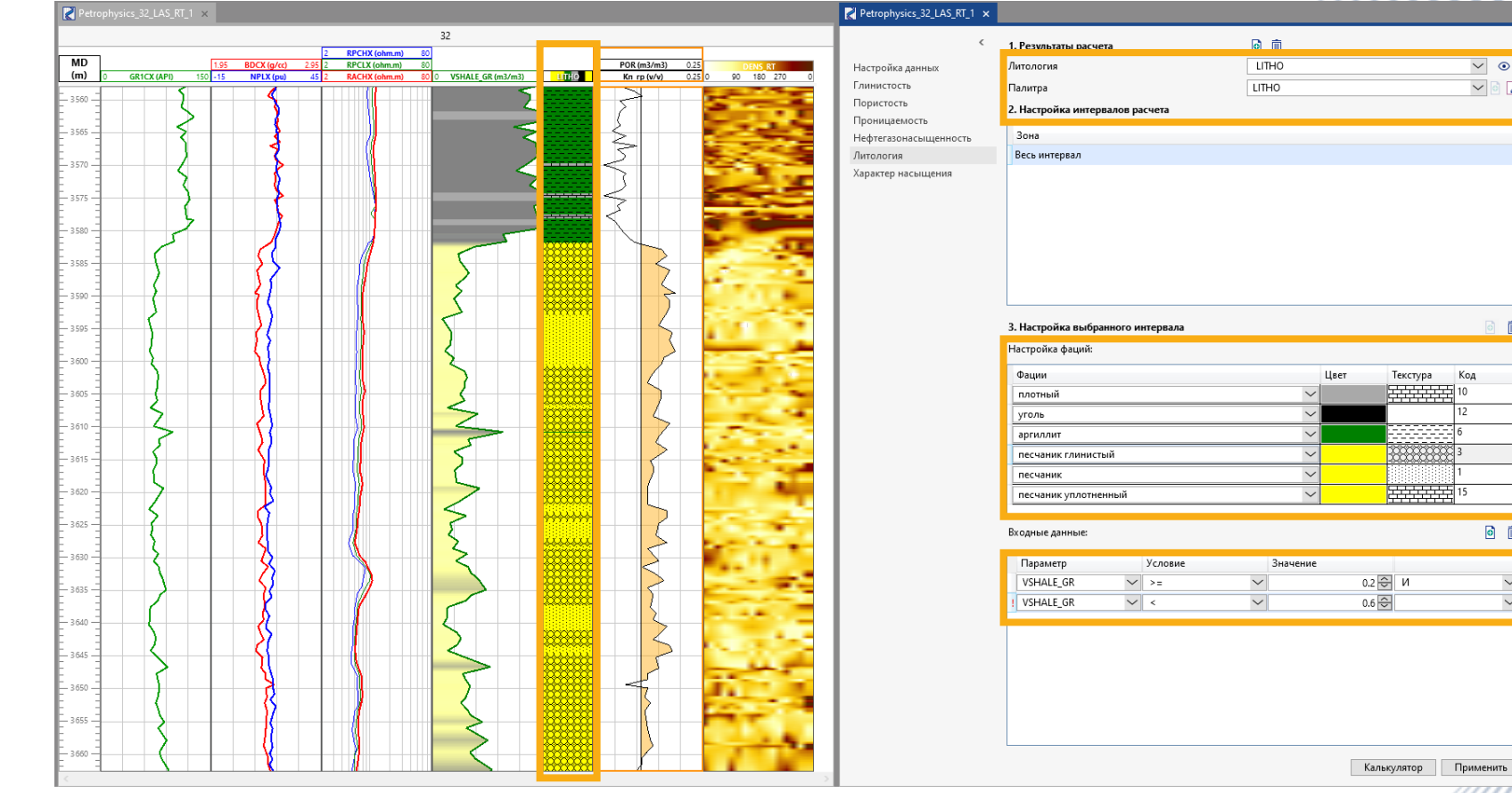

~ 0

 $\sim$ 

Код

o m

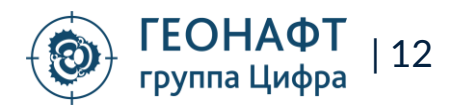

#### Петрофизика Расчет попластовых кривых

Подмодуль "Попластовые кривые" предназначен для осреднения кривых ГИС или результатов интерпретации по заданным интервалам.

Интервалы могут представлять из себя литологические фации, интервалы коллекторов, стратиграфические пласты или любые другие признаки.

Интервалы для осреднения могут задаваться как зонами, так и дискретной кривой

Результаты осреднения используются для создания таблиц РИГИС

| Файл 🔻 Проект                           | Инструменты Опции Поп           | ластовые кривые         |                         |                 |              |           |                             |                                                                   | 🔿 Справка у            |
|-----------------------------------------|---------------------------------|-------------------------|-------------------------|-----------------|--------------|-----------|-----------------------------|-------------------------------------------------------------------|------------------------|
| <->                                     | Выбор кривой интервадов аля оср | алиения Зоны            |                         | лбор лі         | искретной    | кимвой    | или зонь                    |                                                                   |                        |
| К предыдущему                           | олоор кривон интервилов для оср | Литология               |                         | лоорди          | ichpe mon    | привои    |                             | вначестве                                                         |                        |
| Модулю                                  | Harr                            | ойги                    | — Ин                    | тервал          | ЮВ ДЛЯ ОСО   | елнени    | R                           |                                                                   |                        |
| Проект                                  | 7                               | Petrophysics_Well_9_Log | _1_1_IntervalCurves_2 × |                 |              |           | Petrophysics_Well_9_Log_1   | 1 × ZPetrophysics_Well_9_Log_1_1 ×                                |                        |
| Р Поиск в дереве                        |                                 | Defense museum          | Defense terms           | Verenz          |              |           |                             | Well_9                                                            |                        |
| - •4                                    | TVDCC ^                         | досавить кривую         | дооавить фацию          | здалить         |              |           | 30 GR1CX (API) 120          | 2.2 BDCX (a/cc) 2.7 30 NPLX (ou) 5 5 BPCHX (ohm m) 1              |                        |
| - 1                                     | GRICY                           | Кривая для осредн       | ения Имя результиру     | но Метод        | Фации        |           | (m) 30AVER_GR1CX_2 (AP120 2 | 2.2AVER_BDCX_1 (g/cc2.7 30 AVER_NPLX_1 (pu) 0 5AVER_RPCHX_1 (ohr1 | Lithology 90 180 270 0 |
| - ~                                     | RDCHY                           | GR1CX                   | AVER_GR1CX_1            | Арифметическо 🚩 |              |           | 3 520                       | 1 5 1                                                             |                        |
| - ~                                     | RPCSHX                          |                         |                         |                 | песчаник У   |           | 2540                        | ₹ ₽ ₽                                                             |                        |
| - ~                                     | RACLX                           | A RPCHX                 | AVER RPCHX 1            | Логарифмическ 🗸 |              |           |                             |                                                                   |                        |
| ~~~~~~~~~~~~~~~~~~~~~~~~~~~~~~~~~~~~~~~ | BDCX                            |                         |                         |                 | песчаник 🗸   |           | 3560                        | - 🐉 - K                                                           |                        |
| - ~                                     | DRHX                            |                         |                         |                 | плотный 💙    |           | 3 580                       | - <b>₹</b>   <b> }</b>   <b> </b>                                 |                        |
| - ~                                     | DPEX                            | BDCX                    | V AVER_BDCX_1           | Арифметическо 🗵 |              |           | 2600                        | 🕈   🦉 📍                                                           |                        |
| - M                                     | NPSX                            | GR1CX                   | V AVER_GR1CX_2          | Арифметическо ⊻ |              |           |                             | <l td="" ↓="" ▶<=""><td></td></l>                                 |                        |
| - M                                     | CALCX                           | ▶ NPLX                  | AVER_NPLX_1             | Арифметическо ⊻ |              |           | 3 620                       | ∠ ₹ 4≥                                                            |                        |
| - M                                     | TCDX                            |                         |                         |                 |              |           | 3640                        | - <b>€</b>   <b>3</b> { <sup></sup>                               |                        |
| - M.                                    | ACTECDX                         | Hac                     | тройии с                | сполион         | uva.         |           |                             |                                                                   |                        |
| - M.                                    | APRESX                          | Tiac                    |                         | среднен         | 1/1/1.       |           | - <b>5</b>                  |                                                                   |                        |
| - M                                     | RACHX                           | •                       | Выбор м                 | етола           |              |           | 3 680                       |                                                                   |                        |
| <                                       | × ×                             |                         |                         |                 |              |           | 3700                        |                                                                   |                        |
|                                         |                                 | •                       | Осредне                 | ение во в       | всем интерва | ле        | 2720                        | 4 2 1                                                             |                        |
| Свойства                                |                                 |                         | или по d                | мрице           |              |           | 3740                        | \$ 2 1                                                            |                        |
| ^ Основные                              |                                 |                         |                         | ацили           |              |           | 5/40                        |                                                                   |                        |
| Название                                | BDCX                            |                         |                         |                 |              |           | 3760                        | 3 4 1                                                             |                        |
| Единица измере                          | ения g/cc 🗸                     |                         |                         |                 |              |           | 3780                        |                                                                   |                        |
| Класс                                   | Density 🗸                       |                         |                         |                 |              |           | 3800                        |                                                                   |                        |
| Подкласс                                | Bulk Density 🗸 🗸                |                         |                         |                 |              |           | 3820                        | F F 5                                                             |                        |
|                                         |                                 |                         |                         |                 |              |           |                             |                                                                   |                        |
|                                         |                                 |                         |                         |                 |              |           | 3840                        |                                                                   |                        |
|                                         |                                 |                         |                         |                 |              |           | 3860                        | - ₹   ₹   [                                                       |                        |
|                                         |                                 |                         |                         |                 |              |           | 3880                        |                                                                   |                        |
|                                         |                                 |                         |                         |                 |              |           |                             | Интервалы                                                         |                        |
|                                         |                                 |                         |                         |                 |              |           |                             | 4                                                                 |                        |
|                                         |                                 |                         |                         |                 |              |           | 3920                        | 🕂 осреднений                                                      |                        |
|                                         |                                 |                         |                         |                 |              | Осреднить | E 3940 E 🛃                  |                                                                   |                        |

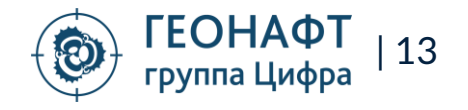

## Петрофизика Подготовка таблиц РИГИС

Настройка шаблонов для подготовки таблиц РИГИС

Настройка логотипов, информации о месторождении, заказчиках, условиях записи каротажа

Выбор пластовых кривых в таблицу, возможности расчета итоговых параметров на основе пластовых кривых

Расчет средневзвешенных по литологии, насыщению, с учетом стратиграфии

Экспорт сразу в формат пользователя

Использование заготовленного шаблона для других скважин, свободный обмен между пользователями

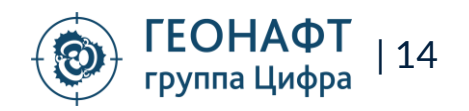

|                                                                                                    | GIS 32 LAS RT RigisTable                                                                                                    | 1              |                      |              |               |              |                  |           |                 | _ 🗆 ×      | 1                |                  |                 |                   |                    |                 | <i></i>      | ///          | 77         | $\mathcal{N}$ |      |
|----------------------------------------------------------------------------------------------------|----------------------------------------------------------------------------------------------------|----------------|----------------------|--------------|---------------|--------------|------------------|-----------|-----------------|------------|------------------|------------------|-----------------|-------------------|--------------------|-----------------|--------------|--------------|------------|---------------|------|
|                                                                                                    | Шаблоны:                                                                                                    | -              |                      |              |               |              |                  |           |                 |            |                  |                  |                 |                   |                    |                 |              |              |            | $\mathcal{N}$ |      |
|                                                                                                    |                                                                                                    |                |                      |              |               |              |                  |           |                 | - 1- 1-    |                  |                  |                 |                   |                    |                 |              |              |            | 11            |      |
|                                                                                                    |                                                                                                    |                |                      |              |               |              | _                |           | •               |            |                  |                  |                 |                   |                    |                 |              |              |            | 111           |      |
|                                                                                                    | шапка для отчета:                                                                                                    |                |                      |              |               |              |                  | A         | В               | С          | D                | E                | F               | G                 | н                  | 1               | J            | к            |            | L             |      |
| Image age age ages         Image age ages         Image age age age         Image age age age         Image age age age         Image age age age         Image age age age         Image age age age         Image age age age         Image age age age         Image age age         Image age         Image age                                                                                                    | Логотип 🛞 GEONAFT                                                                                                    | Логотип 🛞 ГЕС  | онафт Ло<br>по Шифро | готип        |               |              | 2<br>3<br>4<br>5 |           |                 | ОН<br>иппа | <b>АФ</b><br>Циф | р <b>Т</b><br>ра |                 |                   |                    |                 |              |              |            |               |      |
|                                                                                                    | Шапка для отчета:                                                                                                    |                |                      |              |               |              | - 7              |           |                 |            |                  |                  |                 |                   |                    |                 |              |              |            |               |      |
| Image: large operations in the property operation of the property operation of the property | Заказчик                                                                                                    | Интерпретатор  |                      | Плотсное     | ть р-р        |              | 8                | 3         |                 | Huroppe    |                  | Deercues         |                 |                   |                    |                 |              |              |            |               |      |
|                                                                                                    | Месторождени                                                                                                    |                |                      | УЭС р-ра     |               |              | 10               | Месторо   | ждение          | интерпр    | eratop           | УЭС р-ра         | ть р-ра         |                   |                    |                 |              |              |            |               |      |
| interest         interest                                                                                                    | Куст                                                                                                    |                |                      |              |               |              | 11               | Куст      |                 |            |                  |                  |                 |                   |                    |                 |              |              |            |               |      |
| Numerica         Numerica                                                                                                    | Скважина                                                                                                    |                |                      |              |               |              | 12               | Скважина  | а               |            |                  |                  |                 |                   |                    |                 |              |              |            |               |      |
|                                                                                                    |                                                                                                    |                |                      |              |               |              | 14               |           |                 |            |                  |                  |                 |                   |                    |                 |              |              |            |               |      |
| Annue de do nordez:         Téle           nocesse spesse         10         10         10         10         10         10         10         10         10         10         10         10         10         10         10         10         10         10         10         10         10         10         10         10         10         10         10         10         10         10         10         10         10         10         10         10         10         10         10         10         10         10         10         10         10         10         10         10         10         10         10         10         10         10         10         10         10         10         10         10         10         10         10         10         10         10         10         10         10         10         10         10         10         10         10         10         10         10         10         10         10         10         10         10         10         10         10         10         10         10         10         10         10         10         10         10                                                                                                    |                                                                                                    |                |                      |              |               |              | 15               |           |                 |            |                  |                  |                 |                   |                    |                 |              |              |            |               |      |
| American cognesse         Table         Table                                                                                                    |                                                                                                    |                |                      |              |               |              | 16               |           |                 |            |                  |                  |                 |                   |                    |                 |              |              |            |               |      |
| Notice quienes<br>nydimis-<br>penu/[]/scoperimer primare         Badiego discretes expresse gain televange         No         No                                                                                                    | цанные для отчета: ————————————————————————————————————                                                                                                    |                |                      |              |               |              | 17               |           |                 |            |                  | Табл             | ица осред       | ненных зн         | ачений ко          | оллекторов<br>Т |              |              |            |               |      |
| Budge forocesan: genes: genes genes genes genes       for mescre senses       for mescre sensesense       for mescre senses <th f<="" td=""><td>локовые кривые</td><td></td><td></td><td></td><td></td><td></td><td>18</td><td>№ n/n</td><td>Кровля, MD</td><td>Подошв<br/>, MD</td><td>мощност<br/>ь, MD</td><td>Кровля,<br/>А.О.</td><td>Подошва<br/>, А.О.</td><td>Мощност<br/>ь, А.О.</td><td>гк</td><td>Плотность</td><td>Глинистость</td><td>Пористость</td><td>L</td><td>ITHO</td></th>                                                                                                    | <td>локовые кривые</td> <td></td> <td></td> <td></td> <td></td> <td></td> <td>18</td> <td>№ n/n</td> <td>Кровля, MD</td> <td>Подошв<br/>, MD</td> <td>мощност<br/>ь, MD</td> <td>Кровля,<br/>А.О.</td> <td>Подошва<br/>, А.О.</td> <td>Мощност<br/>ь, А.О.</td> <td>гк</td> <td>Плотность</td> <td>Глинистость</td> <td>Пористость</td> <td>L</td> <td>ITHO</td> | локовые кривые |                      |              |               |              |                  | 18        | № n/n           | Кровля, MD | Подошв<br>, MD   | мощност<br>ь, MD | Кровля,<br>А.О. | Подошва<br>, А.О. | Мощност<br>ь, А.О. | гк              | Плотность    | Глинистость  | Пористость | L             | ITHO |
| Onlaw/Excpetimise spinishe       Oppay/a       Nonvector laware<br>nocke samming       Parks       33949.8       3350.9       1.1       63.3       2.4       0.2       0.2       nocke samming         MAEL, SG1       X       1       Price       3351.2       3351.1       63.7       7.3       2.4       0.2       0.2       resumming         MAEL, SG1       X       1       Price       3351.2       3351.0       63.7       7.3       2.4       0.2       0.2       resumming         MAEL, SG2       X       1       Primurecreating       1       Primurecreating       3352.7       3352.7       0.2       1.2       1.0       1.4       2.4       0.2       0.2       resumming       resumming       1.0       1.0       1.0       1.0       1.0       1.0       1.0       1.0       1.0       1.0       1.0       1.0       1.0       1.0       1.0       1.0       1.0       1.0       1.0       1.0       1.0       1.0       1.0       1.0       1.0       1.0       1.0       1.0       1.0       1.0       1.0       1.0       1.0       1.0       1.0       1.0       1.0       1.0       1.0       1.0       1.0       1.0       1.0                                                                                                    | лубины                                                                                                    | Выбор блок     | овых кривых          | для таблицы: |               |              | 19               |           | m               | m          | m                | m                | m               | m                 | API                | g/cc            | m3/m3        | m3/m3        |            |               |      |
| bloccese cpris, 0cp/mg       roccessamoi       Hessaint       21       23       3350.2       0.3       -3351.2       0.3       7.25       2.4       0.2       0.2       0.2       0.2       0.2       0.2       0.2       0.2       0.2       0.2       0.2       0.2       0.2       0.2       0.2       0.2       0.2       0.2       0.2       0.2       0.2       0.2       0.2       0.2       0.2       0.2       0.2       0.2       0.2       0.2       0.2       0.2       0.2       0.2       0.2       0.2       0.2       0.2       0.2       0.2       0.2       0.2       0.2       0.2       0.2       0.2       0.2       0.2       0.2       0.2       0.2       0.2       0.2       0.2       0.2       0.2       0.2       0.2       0.2       0.2       0.2       0.2       0.2       0.2       0.2       0.2       0.2       0.2       0.2       0.2       0.2       0.2       0.2       0.2       0.2       0.2       0.2       0.2       0.2       0.2       0.2       0.2       0.2       0.2       0.2       0.2       0.2       0.2       0.2       0.2       0.2       0.2       0.2                                                                                                    | оны/Дискретные кривые                                                                                                    | _              |                      | Кол          | ичество знако | ов           | - 20             | 1         | 3349.8          | 3350.9     | 1.1              | -3349.8          | -3350.9         | 1.1               | 66.3               | 2.4             | 0.1          | 0.2          | песчаник   | уплотненн     |      |
| MR_6R1 × X       1       1       1       1       1       1       1       1       1       1       1       1       1       1       1       1       1       1       1       1       1       1       1       1       1       1       1       1       1       1       1       1       1       1       1       1       1       1       1       1       1       1       1       1       1       1       1       1       1       1       1       1       1       1       1       1       1       1       1       1       1       1       1       1       1       1       1       1       1       1       1       1       1       1       1       1       1       1       1       1       1       1       1       1       1       1       1       1       1       1       1       1       1       1       1       1       1       1       1       1       1       1       1       1       1       1       1       1       1       1       1       1       1       1       1       1       1 <td< td=""><td></td><td>Блоковые</td><td>криві Форму</td><td>ла пос</td><td>ле запятой</td><td>Название</td><td>21</td><td>2</td><td>3350.9</td><td>3351.2</td><td>0.3</td><td>-3350.9</td><td>-3351.2</td><td>0.3</td><td>70.3</td><td>2.3</td><td>0.2</td><td>0.2</td><td>пе</td><td>счаник</td></td<>                                                                                                    |                                                                                                    | Блоковые       | криві Форму          | ла пос       | ле запятой    | Название     | 21               | 2         | 3350.9          | 3351.2     | 0.3              | -3350.9          | -3351.2         | 0.3               | 70.3               | 2.3             | 0.2          | 0.2          | пе         | счаник        |      |
| Aref. 805 × X       1       1       1       1       1       1       1       1       1       1       1       1       1       1       1       1       1       1       1       1       1       1       1       1       1       1       1       1       1       1       1       1       1       1       1       1       1       1       1       1       1       1       1       1       1       1       1       1       1       1       1       1       1       1       1       1       1       1       1       1       1       1       1       1       1       1       1       1       1       1       1       1       1       1       1       1       1       1       1       1       1       1       1       1       1       1       1       1       1       1       1       1       1       1       1       1       1       1       1       1       1       1       1       1       1       1       1       1       1       1       1       1       1       1       1       1       1       <                                                                                                    |                                                                                                    | AVER_GR1       | ✓ X                  |              | 1             | 🔄 ГК         | 22               | 4         | 3351.2          | 3352.5     | 0.7              | -3351.2          | -3352.5         | 0.7               | 73.5               | 2.4             | 0.2          | 0.2          |            | ГОЛЬ          |      |
| MER_V35       X       1       Immunoros         AURE, P0 f       X       1       Impunoros       1       Impunoros         22       208       4032.2       4032.2       4032.2       1.2       111.8       2.6       0.9       0.0       apprunni         220       209       4032.2       4032.2       4042.1       0.8       11.13       2.6       0.9       0.0       apprunni         220       211       4040.3       4041.3       1.0       1064       2.6       0.8       0.0       apprunni         221       4041.3       4041.3       1.0       1064       2.6       0.8       0.0       apprunni         230       121       4041.3       4041.3       1.0       1064       2.6       0.8       0.0       apprunni         231       100       4041.3       4041.3       1.0       10.6       1.6       0.0       apprunni         232       101       4041.3       4042.1       0.8       111.3       2.6       0.0       0.1       1.0         100       100       100       100       100       100       100       100       100       100       100       100                                                                                                    |                                                                                                    | AVER_BDC       | ∼ x                  |              | 1             | Плотность    | 24               | 5         | 3352.5          | 3352.7     | 0.2              | -3352.5          | -3352.7         | 0.2               | 71.9               | 2.5             | 0.2          | 0.2          |            | спаник        |      |
| MER. POF         X         I         Пористостя         227         208         4003.2         1.2         4037.0         5.8         107.0         2.6         0.9         0.0         артиллит           229         204         4038.2         1.2         4037.0         5.8         107.6         2.6         0.8         0.0         артиллит           229         210         4038.2         4040.3         2.1         105.6         2.6         0.8         0.0         артиллит           212         4040.3         4042.1         0.8         111.8         2.6         0.9         0.0         артиллит           212         4041.3         4042.1         0.8         111.8         2.6         0.9         0.0         артиллит           230         212         4041.3         4042.1         0.8         111.8         2.6         0.9         0.0         артиллит           231         102         10.6         2.6         0.8         0.1         1.6         0.6         0.6         0.1         0.6         0.6         0.1         0.6         0.6         0.1         0.6         0.6         0.1         0.6         0.6         0.1         0.6                                                                                                    |                                                                                                    | AVER_VSH       | ∼ x                  |              | 1             | Глинистость  |                  |           |                 | '          | '                |                  |                 |                   |                    |                 |              |              |            |               |      |
| 222         208         чиз.2.         чиз.2.         4037.0         1.2.6         0.8         0.1         артиллит           228         209         4037.0         4038.2         1.2         111.8         2.6         0.8         0.1         артиллит           299         210         4038.2         1.2         1408.2         1.2         111.8         2.6         0.8         0.0         артиллит           230         211         4040.3         1.0         1408.2         404.3         1.0         10.6         2.6         0.8         0.0         артиллит           230         211         4040.3         4041.3         1.0         10.6         2.6         0.8         0.0         артиллит           231         212         4041.3         4042.1         0.8         11.3         2.6         0.9         0.0         артиллит           232           76.7         2.4         0.3         0.1           2.6         0.1             0.1            2.6         0.1           0.1           0.1 <td></td> <td>AVER_POF</td> <td>∼ x</td> <td></td> <td>1</td> <td>🔁 Пористость</td> <td></td> <td></td> <td></td> <td></td> <td></td> <td></td> <td></td> <td></td> <td></td> <td></td> <td></td> <td></td> <td></td> <td></td>                                                                                                    |                                                                                                    | AVER_POF       | ∼ x                  |              | 1             | 🔁 Пористость |                  |           |                 |            |                  |                  |                 |                   |                    |                 |              |              |            |               |      |
| 228       209       4037.0       4038.2       1.2       4037.0       4038.2       1.2       111.8       2.6       0.8       0.0       аргиллит         220       211       4040.3       4041.3       1.0       4040.3       4041.3       1.0       106.4       2.6       0.8       0.0       аргиллит         230       211       4040.3       4041.3       1.0       4040.3       4041.3       1.0       106.4       2.6       0.8       0.0       аргиллит         231       122       4041.3       4042.1       0.8       4031.3       1.0       106.4       2.6       0.8       0.0       аргиллит         232       122       4041.3       4042.1       0.8       4031.3       1.0       10.6       1.13       2.6       0.9       0.0       аргиллит         232       1necvanuk       232.5       1       70.6       2.5       0.2       0.1       1.0       1.0       1.0       1.0       1.0       1.0       1.0       1.0       1.0       1.0       1.0       1.0       1.0       1.0       1.0       1.0       1.0       1.0       1.0       1.0       1.0       1.0       1.0       1.0 <td< td=""><td></td><td></td><td></td><td></td><td></td><td></td><td>227</td><td>208</td><td>4031.2</td><td>4037.0</td><td>5.8</td><td>-4031.2</td><td>-4037.0</td><td>5.8</td><td>107.0</td><td>2.6</td><td>0.8</td><td>0.1</td><td>ap</td><td>гиллит</td></td<>                                                                                                    |                                                                                                    |                |                      |              |               |              | 227              | 208       | 4031.2          | 4037.0     | 5.8              | -4031.2          | -4037.0         | 5.8               | 107.0              | 2.6             | 0.8          | 0.1          | ap         | гиллит        |      |
| 29       210       4038.2       4040.3       2.1       105.6       2.6       0.8       0.0       аргиллит         231       2121       4040.3       404.3       1.0       10.6       4.6       0.0       аргиллит         231       212       4041.3       4042.1       0.8       111.3       1.0       10.6       4.6       0.0       аргиллит         231       212       4041.3       4042.1       0.8       111.3       1.0       1.0       0.6       2.6       0.8       0.0       аргиллит         231       212       4041.3       4042.1       0.8       111.3       1.0       1.0       0.6       2.5       0.2       0.1       -         232       (песчаник) уплотненный       232.5       76.7       7.4       0.3       0.1       -         234       (песчаник)       292.0       92.2       112.6       2.6       0.9       0.1       -         235       (гаримлит)       99.2       112.6       2.6       0.9       0.1       -         236       Гариллит       99.2       112.6       2.6       0.9       0.1       -         110.0       (Гольбарик)       (Го                                                                                                    |                                                                                                    |                |                      |              |               |              | 228              | 3 209     | 4037.0          | 4038.2     | 1.2              | -4037.0          | -4038.2         | 1.2               | 111.8              | 2.6             | 0.9          | 0.0          | ар         | гиллит        |      |
| 31       11       4041.3       4042.1       0.8       0.0       aprin.nit         32       12       4041.3       4042.1       0.8       11.1       2.0       0.0       aprin.nit         32       121       4041.3       4042.1       0.8       11.1       2.0       0.0       aprin.nit         32       121       4041.3       4042.1       0.8       11.1       2.0       0.0       aprin.nit         32       122       4041.3       4042.1       0.8       0.0       aprin.nit         32       122       4042.1       0.4042.1       0.8       0.0       aprin.nit         32       10       4042.1       0.402.1       0.8       0.0       aprin.nit         32       10       4042.1       0.402.1       0.8       0.1       aprin.nit         32       10       10       22.5       0.6       0.1       aprin.nit         33       10       4042.1       2.0       12.6       0.3       0.1       aprin.nit         33       10       10.6       10.6       10.6       10.6       10.6       10.6       10.6       10.6       10.6       10.6       10.6       10                                                                                                    |                                                                                                    |                |                      |              |               |              | 229              | 210       | 4038.2          | 4040.3     | 2.1              | -4038.2          | -4040.3         | 2.1               | 105.6              | 2.6             | 0.8          | 0.0          | ap         | гиллит        |      |
| Данные для отчета:         222<br>233         (песчаник уплотненный)         45.7         70.6         2.5         0.2         0.1           234         (песчаник уплотненный)         232.5         0.6         0.1         0           234         (песчаник уплотненный)         239.0         12.6         2.6         0.9         0.1           235         (песчаник уплотненный)         239.0         112.6         2.6         0.9         0.1           235         (песчаник уплотненный)         299.0         112.6         2.6         0.9         0.1           235         (песчаник уплотни)         99.2         112.6         2.6         0.9         0.1           236         (артиллит)         99.2         112.6         2.6         0.9         0.1           30 ны/Дискретные кривые         //cronьзовать столбец стратиграфии в таблице.         ///cronьзовать столбец стратиграфии в таблице.         ///cronьзовать столбец стратиграфии в таблице.         ///cronьзовать столбец стратиграфии в таблице.         ///cronьзовать столбец стратиграфии в таблице.         ///cronьзовать столбец стратиграфии в таблице.         ///cronьзовать столбец стратиграфии в таблице.         ///cronьзовать страник глинистый         ///cronьзовать страник глинистый         ///cronьзовать страник глинистый         ///cronьзовать страник глинистый         ///cronьзовать ст                                                                                                    |                                                                                                    |                |                      |              |               |              | 230              | 211       | 4040.3          | 4041.3     | 0.8              | -4040.3          | -4041.5         | 0.8               | 100.4              | 2.6             | 0.9          | 0.0          | ap<br>ap   | гиллит        |      |
| 233       [песчаник уплотненный]       45.7       70.6       2.5       0.2       0.1         244       1       1       1       1       1       1       1       1       1       1       1       1       1       1       1       1       1       1       1       1       1       1       1       1       1       1       1       1       1       1       1       1       1       1       1       1       1       1       1       1       1       1       1       1       1       1       1       1       1       1       1       1       1       1       1       1       1       1       1       1       1       1       1       1       1       1       1       1       1       1       1       1       1       1       1       1       1       1       1       1       1       1       1       1       1       1       1       1       1       1       1       1       1       1       1       1       1       1       1       1       1       1       1       1       1       1       1       1 </td <td></td> <td></td> <td></td> <td></td> <td></td> <td></td> <td>232</td> <td>2</td> <td></td> <td></td> <td></td> <td></td> <td>k</td> <td>того по ра</td> <td>азрезу:</td> <td></td> <td></td> <td></td> <td></td> <td></td>                                                                                                    |                                                                                                    |                |                      |              |               |              | 232              | 2         |                 |            |                  |                  | k               | того по ра        | азрезу:            |                 |              |              |            |               |      |
| Анные для отчета:       234       [песчаник]       232.5       76.7       2.4       0.3       0.1         235       [песчаник глинистый]       299.0       94.2       2.5       0.6       0.1         236       [арсилик глинистый]       299.0       94.2       2.5       0.6       0.1         Блоковые кривые       30       112.6       0.9       0.1       112.6       0.9       0.1         Блоковые кривые       30       112.6       0.9       0.1       112.6       0.9       0.1         Выбор литологии:       DiscreteCurve       LITHO       111.6       111.6       111.6       111.6       111.6       111.6       111.6       111.6       111.6       111.6       111.6       111.6       111.6       111.6       111.6       111.6       111.6       111.6       111.6       111.6       111.6       111.6       111.6       111.6       111.6       111.6       111.6       111.6       111.6       111.6       111.6       111.6       111.6       111.6       111.6       111.6       111.6       111.6       111.6       111.6       111.6       111.6       111.6       111.6       111.6       111.6       111.6       111.6       111.6                                                                                                    |                                                                                                    |                |                      |              |               |              | 233              | 3 [песчан | ик уплотненный] |            | 45.7             |                  |                 |                   | 70.6               | 2.5             | 0.2          | 0.1          |            |               |      |
| 233       [песчаник глинистый]       293.0       94.2       2.5       0.6       0.1         Блоковые кривые       99.2       112.6       2.6       0.9       0.1         Выбор литологии:       DiscreteCurve       ШТНО           Название       Выводить интервал в таблицу:       Учесть при расчете средневзвеше         песчаник глинистый            бор литологии:       DiscreteCurve       ШТНО          Сформировать отчет                                                                                                    |                                                                                                    |                |                      |              | Данные для    | отчета:      | 234              | 4 [       | песчаник]       |            | 232.5            |                  |                 |                   | 76.7               | 2.4             | 0.3          | 0.1          |            |               |      |
| Блоковые кривые<br>Глубины<br>Зоны/Дискретные кривые<br>Выбор литологии: DiscreteCurve LITHO<br>Название<br>Выборлитологии: OiscreteCurve LITHO<br>Название<br>Выборлитологии: OiscreteCurve Curve Discrete средневзвешен<br>песчаник глинистый<br>аргиллит<br>Сформировать отчет                                                                                                    |                                                                                                    |                |                      |              |               |              | 235              | 5 [песча  | аник глинистыи  |            | 299.0            |                  |                 |                   | 94.2               | 2.5             | 0.6          | 0.1          |            |               |      |
| Глубины<br>Зоны/Дискретные кривые<br>Использовать столбец стратиграфии в таблице<br>Выбор литологии: DiscreteCurve / LITHO<br>Название<br>Выбор литологии: V4есть при расчете средневзвешен<br>песчаник // // // // // // // // // // // // //                                                                                                    |                                                                                                    |                |                      |              | Блоковые кр   | ивые         | 227              | 7         |                 |            | 5512             |                  |                 |                   |                    | 2.10            | 015          | 012          |            |               |      |
| Зоны/Дискретные кривые       Выбор литологии:       DiscreteCurve       ШТНО         Название       Выводить интервал в таблицу:       Учесть при расчете средневзвешен         песчаник           аргиллит           Сформировать отчет                                                                                                    |                                                                                                    |                |                      |              | Глубины       |              |                  | Г         | Использовать с  | голбец ст  | ратиграфи        | и в табли        | te 🗌            |                   |                    |                 |              |              |            |               |      |
| Название Выводить интервал в таблицу: Учесть при расчете средневзвешен<br>песчаник линистый лесчаник глинистый лесчаник глинисты лесчаник глинисты лесчаник глинисты ле                                                                                                    |                                                                                                    |                |                      |              | Зоны/Дискр    | етные кривые |                  | E         | Выбор литологи  | и:         |                  | Discre           | teCurve         |                   | но                 |                 | $\sim$       |              |            |               |      |
| Песчаник У У Г Г Г Г Г Г Г Г Г Г Г Г Г Г Г Г Г                                                                                                    |                                                                                                    |                |                      |              |               |              |                  | [         | Название        |            |                  | Выводи           | гь интерва      | л в табли         | цу:                | Учесть при      | расчете сред | невзвешен    |            | ////          |      |
| ргиллит У У Сформировать отчет                                                                                                    |                                                                                                    |                |                      |              |               |              |                  |           | песчаник        |            |                  | ~                |                 |                   |                    | /               |              | -            | <u> </u>   | ////          |      |
| ргиллит Сформировать отчет                                                                                                    |                                                                                                    |                |                      |              |               |              |                  |           | песчаник глин   | истый      |                  | $\checkmark$     |                 |                   |                    | /               |              |              |            | ///           |      |
| Сформировать отчет                                                                                                    |                                                                                                    |                |                      |              |               |              |                  |           | аргиллит        |            |                  |                  |                 |                   |                    | _               |              |              |            | 111           |      |
| Сформировать отчет                                                                                                    |                                                                                                    |                |                      |              |               |              |                  |           | - abrannan      |            |                  | ~                |                 |                   |                    |                 |              | \            | /          | ///           |      |
| Сформировать отчет                                                                                                    |                                                                                                    |                |                      |              |               |              |                  | F         |                 |            |                  |                  |                 |                   |                    |                 |              |              | - r        | ///           |      |
| Сформировать отчет                                                                                                    |                                                                                                    |                |                      |              |               |              |                  |           |                 |            |                  |                  |                 |                   |                    |                 |              |              |            |               |      |
|                                                                                                    |                                                                                                    |                |                      |              |               |              |                  |           |                 |            |                  |                  |                 |                   |                    |                 | Сфорг        | иировать отч | нет        |               |      |

# Петрофизика Экспорт/Импорт серии расчетов и восстановление алгоритмов на предыдущей скважине

Импорт / Экспорт расчетов встроенных алгоритмов, пользовательских функций, расчетов в калькуляторе

Полностью восстанавливается рабочий процесс

Использование экспорта/импорта расчетов, шаблонов скважин и таблиц РИГИС позволяет сократить время подготовки заключения по результатам петрофизической интерпретации до считанных минут

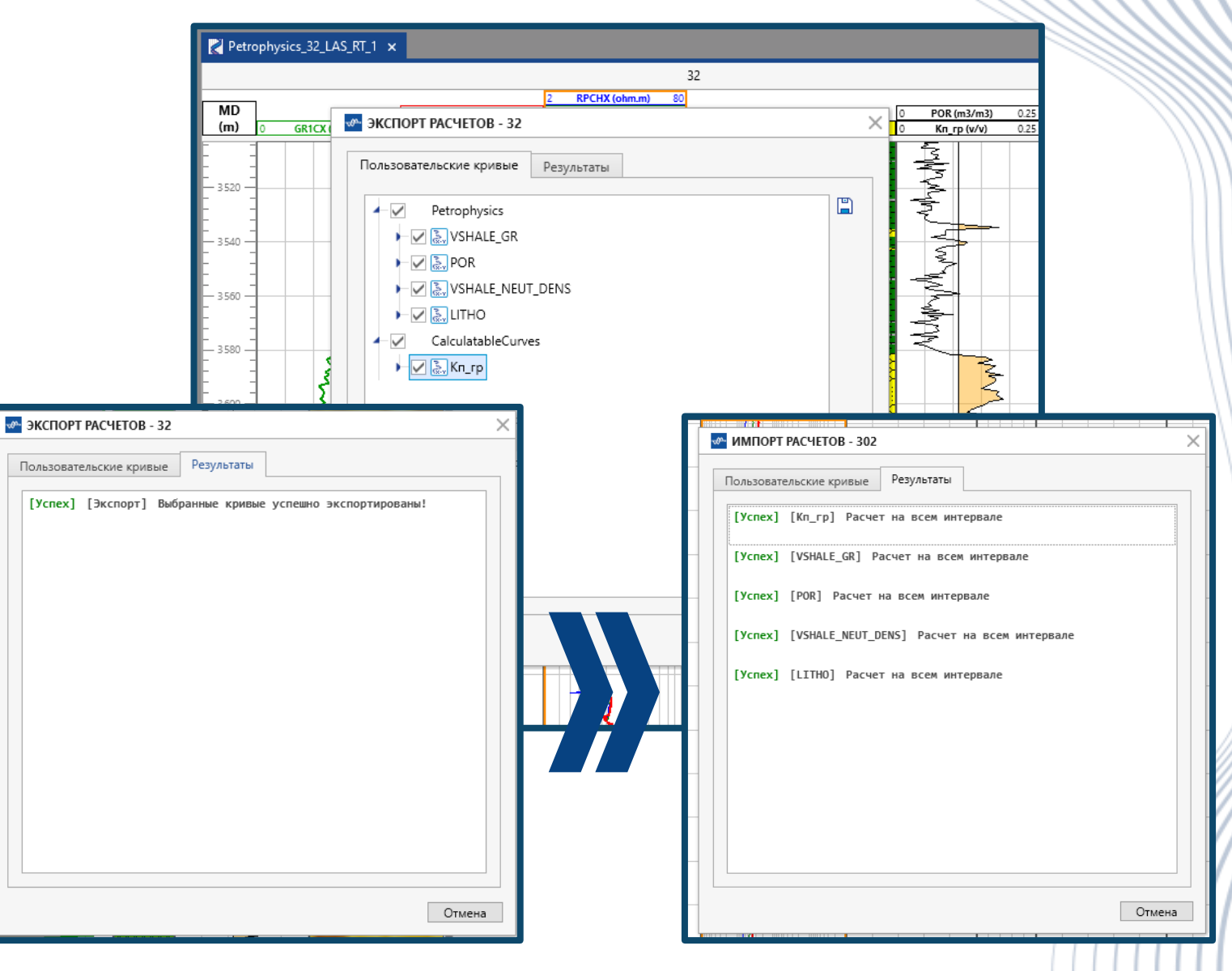

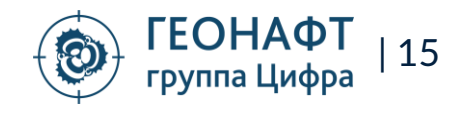

#### Расчет стабильности скважины по различным траекториям

Настройка да Расчет устой

Выбор для расчета любой плановой траектории

Возможность создавать серии расчетов для различных траекторий и одновременно визуализировать их на планшете

Легкий механизм сравнения результатов расчета и выбора корректного решения

|     | < 1. Результирующие кривые                | o mi         |             |
|-----|-------------------------------------------|--------------|-------------|
| х   |                                           |              |             |
| сти | Градиент обрушений                        | BreakOut     | √ g/cm3     |
|     | Градиент поглощений                       | MudLoss.Grad | √ g/cm3     |
|     | Градиент ГРП                              | BreakDown    | ✓ g/cm3     |
|     | 2. Траектория для расчета                 |              |             |
|     | Траектория                                |              |             |
|     | Траектория                                |              |             |
|     | Plan_Ver02_12-03-2021                     |              |             |
|     | Plan_Ver03_16-03-2021                     |              |             |
|     | Plan_Ver04_21-03-2021                     |              |             |
|     | поровое давление.                         | РРК5_троз    |             |
|     | Литостатическое давление:                 | SigV         | ~ м         |
|     | Мин. горизонтальное напряжение (Sh_min):  | Sigh_0p1     | ~ м         |
|     | Макс. горизонтальное напряжение (SH_max): | SigH_0p3     | ~ м         |
|     | Температурная поправка:                   | Не учитывать | $\sim$      |
|     | Азимут Sh_min:                            | Константа    | $\sim$      |
|     |                                           |              | 135.0000 гр |
|     | 5. Свойства пород                         |              |             |
|     | Прочность при одноосном сжатии (UCS):     | UCS_E_sta    | ~ м         |
|     | Прочность на разрыв:                      | TSTR         | ~м          |
|     | Угол внутреннего трения (FANG):           | FANG_GR      | √ de        |
|     | Статический коэффициент Пуассона:         | Pr_sta       | $\sim$      |
|     | Коэффициент Био:                          | Bio          | $\sim$      |
|     |                                           |              | Примени     |

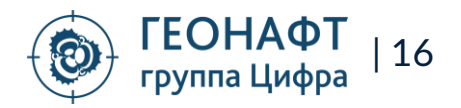

#### Новые функции в калькуляторе для расчета с учетом зон

Внедрены функции в калькуляторе позволяющие обращаться к конкретной зоне или набору зон

Новая функция для расчета среднего логарифмического

Для каждой функции в калькуляторе есть встроенные подсказки

| Функция       | Описание                                                                                                    |
|---------------|----------------------------------------------------------------------------------------------------|
| ISAVERAGELOG  | Возвращает новую кривую, значения которой являются средним логарифмическим на промежутках из<br>дискретной кривой                                                            |
| ISAVERAGEZ    | Возвращает новую кривую, значения которой усреднены на интервалах указанных зон (если имена зон не<br>указаны, а только группа зон, значит на всех интервалах в группы зон). |
| ISAVERAGELOGZ | Возвращает новую кривую, значения которой являются средним логарифмическим на интервалах<br>указанных зон.                                                                   |
| AVGLOGZ       | Возвращает среднее логарифмическое значение кривой в указанной зоне/зонах.                                                                                                   |
| AVGLOG        | Возвращает среднее логарифмическое значение кривой                                                                                                    |
| ZONE          | Функция указывает в каких интервалах выполнять расчет. Пример использование – условие в функции IF                                                                           |
| TEXTZONE      | Выводит имя указанной зоны. Используется только в таблице РИГИС. (не доступна в калькуляторе)                                                                                |

| Формула:<br>1 is                                                                                                    |                                                                                                    |
|----------------------------------------------------------------------------------------------------|----------------------------------------------------------------------------------------------------|
| <pre>     ISAVERAGE(discreteCurve; curve)     ISAVERAGELOG(discreteCurve; curve)     ISAVERAGELOG/curve://cone_grouple/cone_lite:/cone_Nil) </pre> | Возвращает новую кривую, значения которой являются средним логарифмическим на интервалах указанных зон |
| <pre>isAvERAGE2(curve;{zone group};{zone_1};;{zone_N})</pre>                                                                                       | Строка: 1 Столбец: 3                                                                                   |
| *                                                                                                    | мментарий Входные данные:                                                                              |
|                                                                                                    | Параметр                                                                                               |

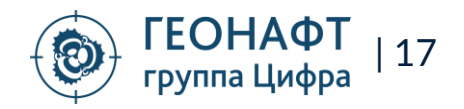

## Оптимизация интерфейса Персонализация названий вкладок редактора данных

Ранее название вкладки указывала только тип данных, теперь оно содержит указание на скважину, что позволяет облегчает работу с данными

| Файл 🔻 Проект                | Инструменты Опции Редактор данных                                                                     |                           |
|------------------------------|----------------------------------------------------------------------------------------------------|---------------------------|
| rt 🗐                         |                                                                                                    | [ <b>i</b> ] -            |
| Загрузчик Редактор<br>данных | Геонавигация Синтетические Корреляция Азимутальные Автозагрузчик Поровое<br>кривые данные давление Ге | 1D Стаб<br>гомеханика ске |
| Данные                       |                                                                                                    |                           |
| Проект<br>Р Поиск в дереве   | даранскория × Праектория × Праектория × Праектория ×                                                  |                           |
| ▲ Скважины ▲ 3               | S TVD                                                                                                 |                           |
| ► A 5_Horiz                  | (траектория)                                                                                          | 0.1225 2                  |
| ► ▲ 5_Pilot_FACT             | 164 2 867.61 43.41 15.04 - 2 386.9625                                                                 | 0.5129 2 44               |

|                                                                                                    | (#T.7#)                     |                                |                        |                     |                        |                                        |                |
|----------------------------------------------------------------------------------------------------|-----------------------------|--------------------------------|------------------------|---------------------|------------------------|----------------------------------------|----------------|
| на струзчик Редактор Геонавига Санных                                                                           | ция Синтетические<br>кривые | Корреляция Азимуталь<br>данные | )<br>ыне Автозагрузчик | Поровое<br>давление | І<br>1D<br>Геомеханика | • <b>०</b><br>Стабильность<br>скважины | вынос<br>песка |
| Данные                                                                                                    |                             |                                |                        |                     |                        |                                        | Модули         |
| Проект                                                                                                    | μ ☐LOGS ×                   | LOGS × LOGS                    |                        | <b>11</b> 10        | -                      |                                        |                |
| <ul> <li>№ ПОИСК В ДЕРЕВЕ</li> <li>▲ Скважины</li> <li>▲ 3</li> <li>▲ 5_Horiz</li> <li>▲ 5 Bits FACT</li> </ul> | Былс                        | о – тольк<br>(каро             | о тип д<br>отаж)       | цанн                | ых                     |                                        |                |

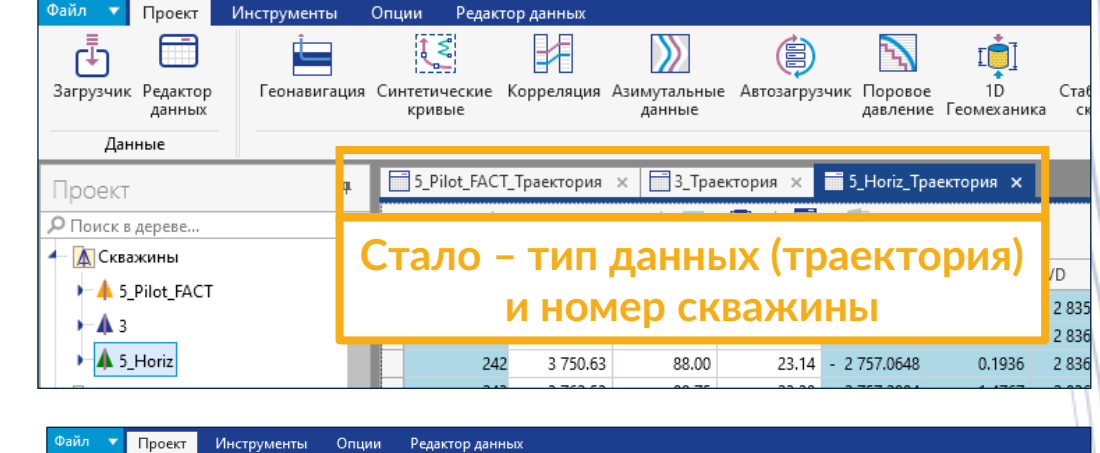

| Проект                            | инструменты  | опции Реда                       | стор данных       |                        |               |                     |                   |                          |              |  |
|-----------------------------------|--------------|----------------------------------|-------------------|------------------------|---------------|---------------------|-------------------|--------------------------|--------------|--|
| Ē                                 | Î.           | ر چ                              |                   | >                      | ٢             | 24                  | []1               | ÷ <b>Ç</b> +             | : İ          |  |
| Загрузчик Редактор<br>данных      | Геонавигация | Синтетические<br>кривые          | Корреляция        | Азимутальные<br>данные | Автозагрузчик | Поровое<br>давление | 1D<br>Геомеханика | Стабильность<br>скважины | Вынс<br>песи |  |
| Данные                            |              |                                  |                   |                        |               |                     |                   |                          | рдул         |  |
| Проект                            | ф            | 5_Pilot_FAC                      | T_LOGS ×          | 3_LOGS ×               | 3_LOGS-1 ×    |                     |                   |                          |              |  |
| Поиск в дереве                    |              |                                  |                   |                        |               |                     |                   |                          |              |  |
| ← 🛕 Скважины<br>▶- 🔺 5_Pilot_FACT | ^            | Стало – тип данных (каротаж) и 📃 |                   |                        |               |                     |                   |                          |              |  |
| ► <b>A</b> 3                      |              | номер скважины                   |                   |                        |               |                     |                   |                          |              |  |
| ► A 5_Horiz                       |              | 3990                             | 3 3 3 3 9 0 . / ( | 91.0538                |               |                     |                   |                          |              |  |
| A Koumarmu                        |              | 3996                             | 59 3 996.80       | 91.0563                |               |                     |                   |                          |              |  |

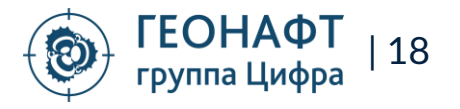

### Оптимизация интерфейса Отделение калькулятора от петрофизики

Разделение петрофизики и калькулятора. Рассчитанные в калькуляторе кривые сохраняются в папку «Калькулятор». Ранее они хранились в папке «Петрофизика» и вводили в заблуждение пользователей.

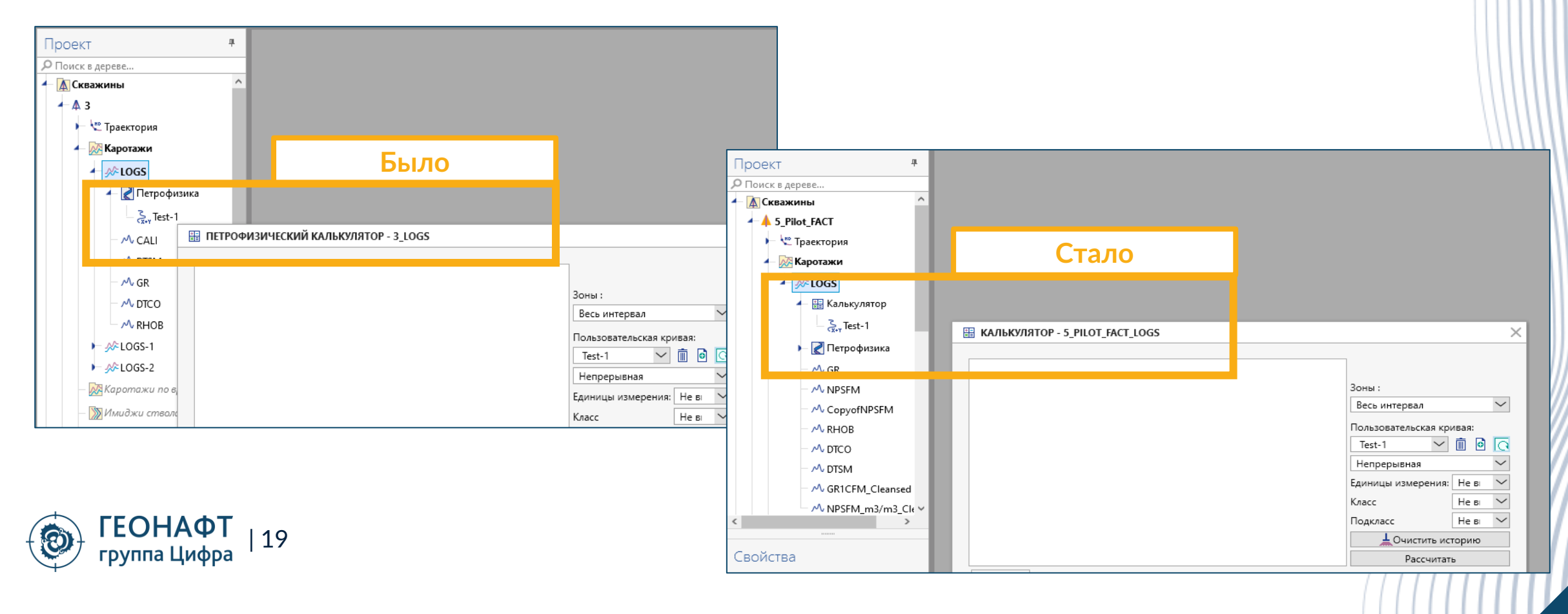

## Оптимизация интерфейса Трек добавляется справа от выделенного

Удобно, когда на планшете множество треков – трек сразу располагается в ожидаемом месте и не надо его дополнительно перемещать.

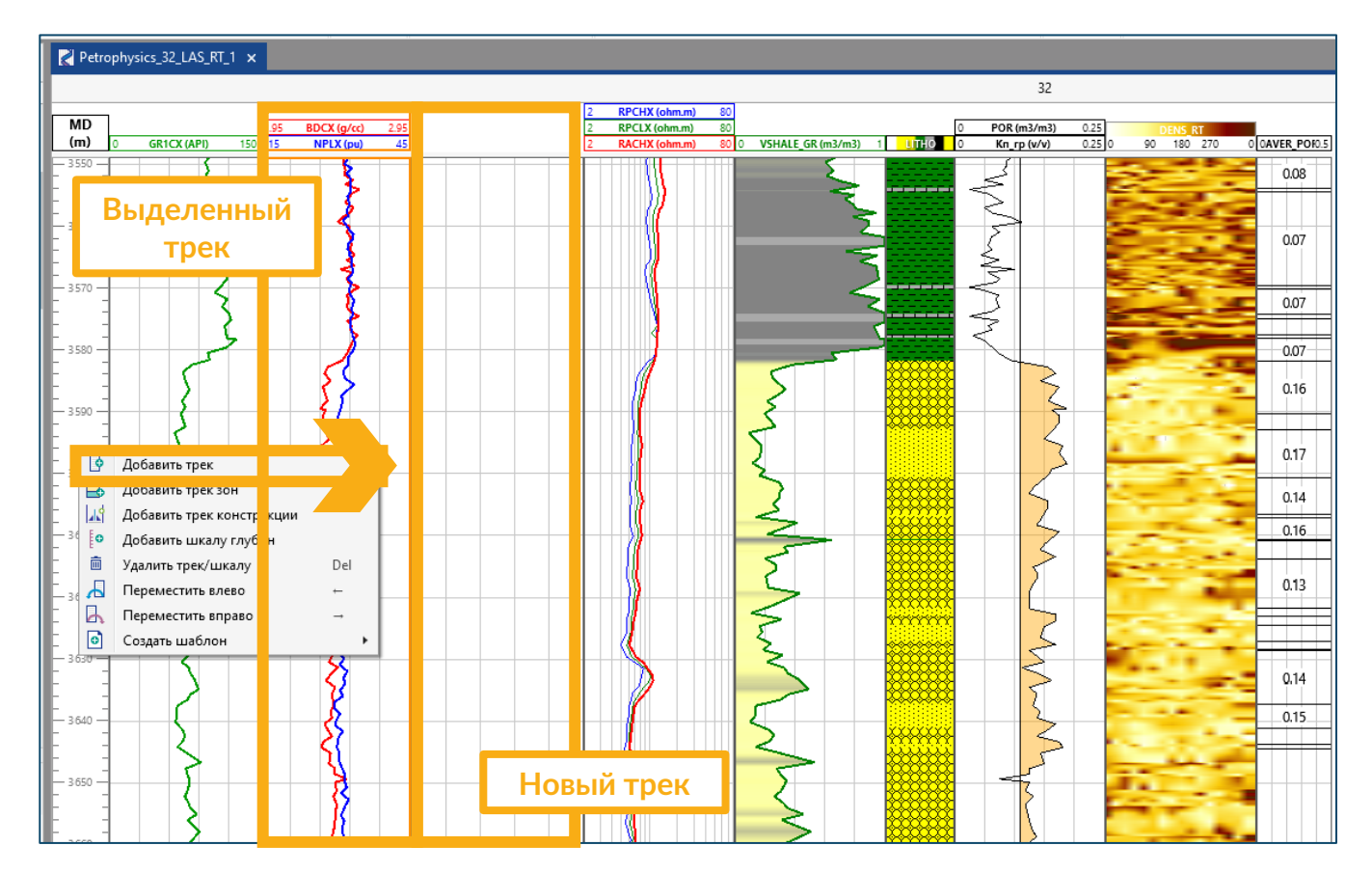

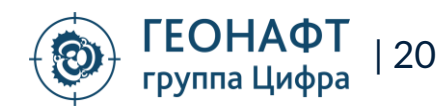

### Оптимизация интерфейса Запоминать выбор синтетических кривых при сохранении

При обновлении геомеханической модели после обновления геонавиагационной модели программа запоминает какие синтетические кривые пользователь сохранял в прошлый раз.

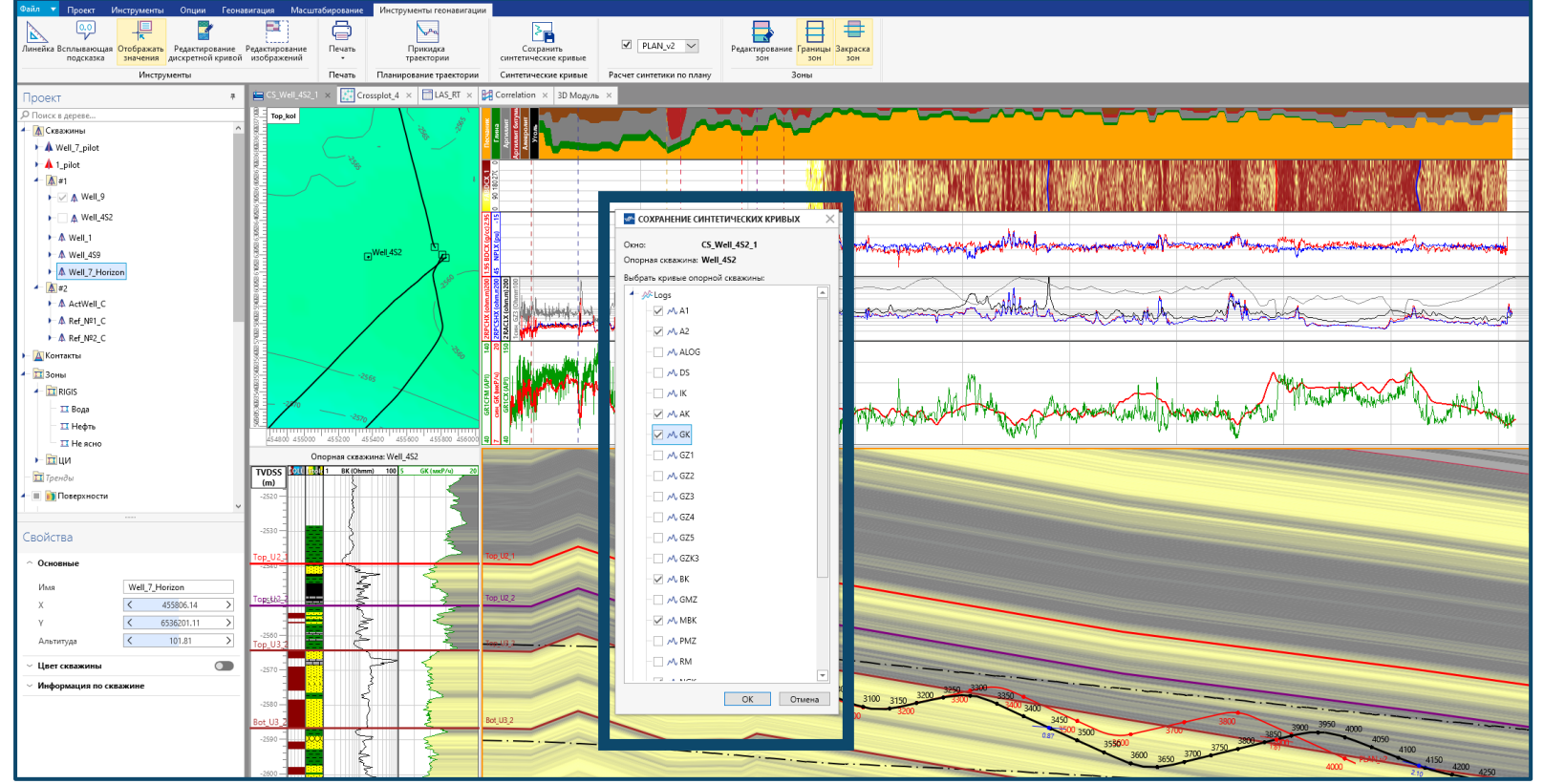

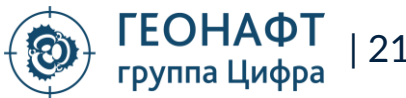

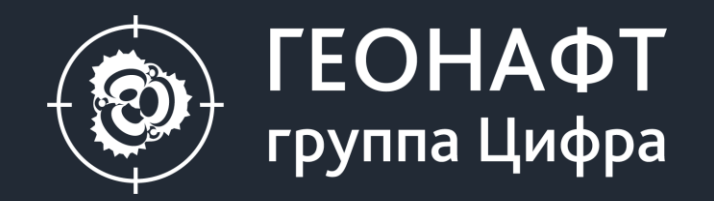

119234, Москва, ул. Ленинские горы, владение 1, строение 75 Д, помещение 2 +7 499 322-27-19

190020, Санкт-Петербург, ул. Бумажная, д.16, корпус 3, лит. «В» +7 812 426-13-52

625026, Тюмень, ул. Республики, дом 142, этаж 3, офис 229-235 +7 345 257-53-84

info@geonaft.ai

geonaft.ai | zyfra.com

Спасибо за внимание!